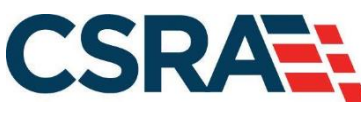

a General Dynamics Information Technology, Inc. company

# NCMMIS Submitting a Pharmacy Claim Participant User Guide (Providers)

#### **PREPARED FOR:**

North Carolina Department of Health and Human Services

DHHS MES VMU

#### **TRACKING NUMBER:**

PUG\_CLM231-TRN Version V2.0 FINAL SUBMITTED BY: CSRA

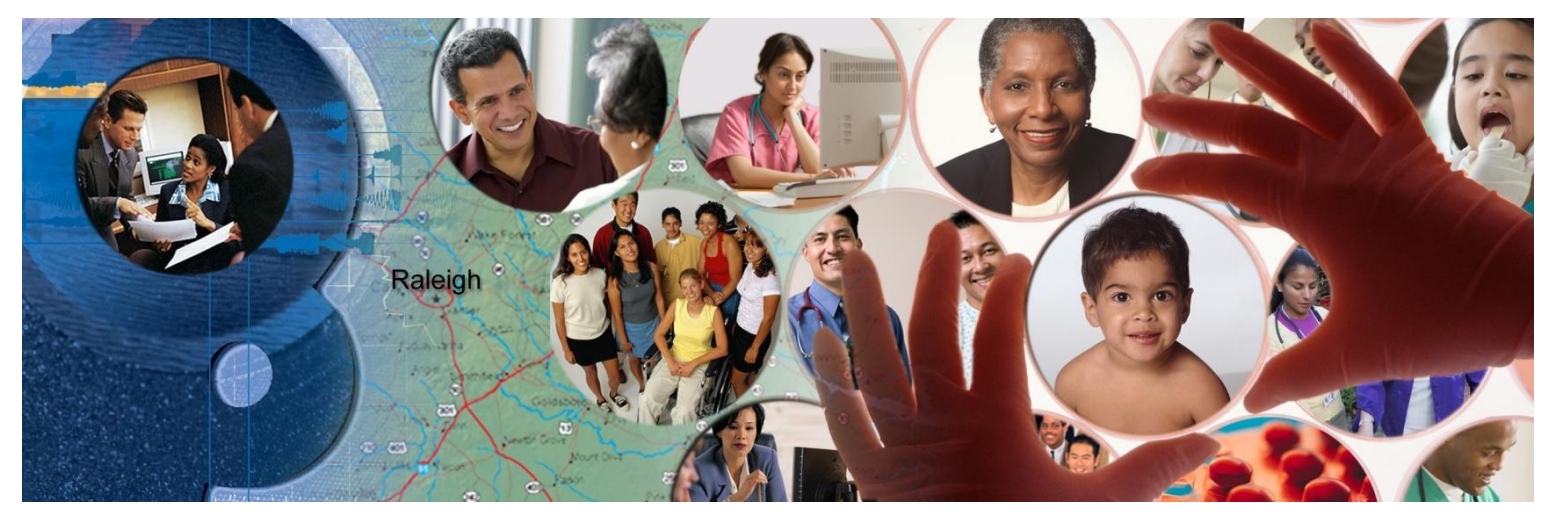

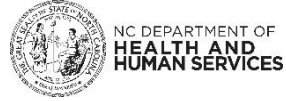

April 03, 2023

ATTENTION - THIS TRAINING IS INTENDED FOR COVERED ENTITIES AND BUSINESS ASSOCIATES WHO ARE CONSIDERED TO BE STAKEHOLDERS OF THE NCTRACKS APPLICATION.

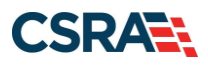

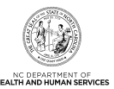

# **Document Revision History**

| Version | Date           | Description of Changes    |
|---------|----------------|---------------------------|
| V2.0    | April 03, 2023 | Final version             |
| D2.0.1  | March 30, 2023 | Updated per State request |
| V1.1    | June 03, 2015  | Final version             |
| D1.1.1  | May 20, 2015   | Updated for ICD-10        |
| V1.0    | April 03, 2013 | Final version             |
| D1.0.3  | April 02, 2013 | Third submission.         |
| D1.0.2  | March 28, 2013 | Second submission.        |
| D1.0.1  | March 20, 2013 | Initial submission.       |

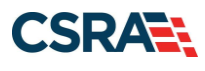

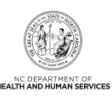

# **Table of Contents**

| 1.0 Welcome                                                                | 1  |
|----------------------------------------------------------------------------|----|
| 1.1 Course Overview                                                        | 1  |
| 1.2 NCTracks Overview                                                      | 1  |
| 1.3 Course Objectives                                                      | 1  |
| 1.4 Prerequisites                                                          | 1  |
| 2.0 Create a Pharmacy Claim                                                | 3  |
| 2.1 Introduction                                                           | 3  |
| 2.2 Objectives                                                             | 3  |
| 2.3 Help System                                                            | 3  |
| 3.0 Create a Pharmacy Claim Demonstration                                  | 5  |
| 3.1 Create a Claim for Treatment of GERD (Gastroesophageal Reflux Disease) | 5  |
| 3.2 Verify Patient                                                         | 5  |
| 3.3 Recipient / Insured                                                    | 6  |
| 3.4 Claim Information                                                      | 7  |
| 3.5 Prescriber Information                                                 | 9  |
| 3.6 Other Payers                                                           | 12 |
| 3.6.1 Editing Row #1                                                       | 13 |
| 3.6.2 Remove Other Payer                                                   | 13 |
| 3.7 Save as Draft                                                          | 15 |
| 3.8 Claims Draft Search                                                    | 16 |
| 3.8.1 Search Process                                                       | 17 |
| 3.8.2 Search Results                                                       | 17 |
| 3.9 Submit Claim and Status Details                                        | 18 |
| 3.9.1 Submit Claim                                                         | 18 |
| 3.9.2 Claim Status Details                                                 | 20 |
| 3.10 Claim Reversal                                                        | 20 |
| 4.0 Claim Status and Claim Copy Demonstration                              | 23 |
| 4.1 Resubmit a Claim                                                       | 23 |
| 4.2 Claim Status Request                                                   | 23 |
| 4.3 Copy                                                                   | 26 |
| 5.0 Next Steps                                                             | 27 |
| Addendum A. Help System                                                    | 29 |
| Addendum B. Compound Drug Ingredients                                      | 31 |
| Addendum C. DUR/PPS Code                                                   | 37 |
| Addendum D. Claim-Specific Information                                     | 39 |
| D.1 Claim Nexium                                                           | 39 |
| D.2 Compound Drug Ingredients                                              | 40 |
| D.3 DUR/PPS Override – High Dose                                           | 41 |

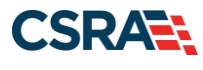

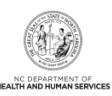

# **List of Exhibits**

|                                                  | _    |
|--------------------------------------------------|------|
| Exhibit 1. Create Pharmacy Claim Menu Option     | 5    |
| Exhibit 2. Verify Patient Page                   | 6    |
| Exhibit 3. Recipient / Insured Page              | /    |
| Exhibit 4. Claim Information Page                | 8    |
| Exhibit 5. Prescriber Information Page           | 9    |
| Exhibit 6. NCTracks Provide Favorites Page       | . 10 |
| Exhibit 7. Add To Favorites                      | . 10 |
| Exhibit 8. Select Provider Favorite              | . 11 |
| Exhibit 9. Prescriber Information Page           | . 11 |
| Exhibit 10. Other Payers Page                    | . 12 |
| Exhibit 11. All Other Payers                     | . 12 |
| Exhibit 12. All Other Payers Editing Row #1      | . 13 |
| Exhibit 13. Remove Other Payer                   | . 14 |
| Exhibit 14. Delete Row                           | . 14 |
| Exhibit 15. Other Payers                         | . 14 |
| Exhibit 16. Save As Draft                        | . 15 |
| Exhibit 17. Draft Name                           | . 15 |
| Exhibit 18. Draft Saved Successfully             | . 16 |
| Exhibit 19. Claims Draft Search Menu Option      | . 16 |
| Exhibit 20. Claims Draft Search Criteria         | . 17 |
| Exhibit 21. Search Results                       | . 17 |
| Exhibit 22. Next and Submit Buttons              | . 18 |
| Exhibit 23. Submit Claim                         | . 19 |
| Exhibit 24. Error Summary                        | . 19 |
| Exhibit 25. Pharmacy Claim Response              | . 20 |
| Exhibit 26. Pharmacy Claims Reversal Menu Option | . 20 |
| Exhibit 27. Create Pharmacy Reversal Page        | . 21 |
| Exhibit 28. Pharmacy Claim Response – Reversal   | . 21 |
| Exhibit 29. Claims Status Menu Option            | . 23 |
| Exhibit 30. Claim Status Request                 | . 24 |
| Exhibit 31. Claim Status Reguest Result          | . 24 |
| Exhibit 32. Claim Status Details                 | . 25 |
| Exhibit 33. Claim Copy                           | . 26 |
| Exhibit 34. Compound Drug Ingredients Section    | . 31 |
| Exhibit 35. NCTracks: Code Favorites             | . 32 |
| Exhibit 36. Add To Favorites                     | . 33 |
| Exhibit 37. Product Code Selection               | . 34 |
| Exhibit 38. Compound Drug Ingredients Section    | . 34 |
| Exhibit 39. Add Compound Drug #1                 | . 35 |
| Exhibit 40. Compound Drug                        | . 35 |
| Exhibit 41, DUR/PPS Code Section                 | 37   |
| Exhibit 42, DUR/PPS Code – Add.                  | 37   |
| Exhibit 43. DUR/PPS – No                         | 38   |
|                                                  | 00   |

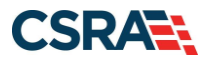

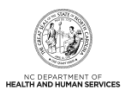

# 1.0 Welcome

# **1.1 COURSE OVERVIEW**

Welcome to provider training on submitting pharmacy claims. The NCTracks Provider Portal uses the provider's NCID username and password to allow access to a secure online environment for submitting claims. This course focuses on how to submit a pharmacy claim.

## **1.2 NCTRACKS OVERVIEW**

- NCTracks provides a secure-access, browser-based application for providers to enter claims transactions.
- Returns an immediate status notification of the claim onscreen.
- Improves the accuracy, timeliness, and availability of information through an easy-to-use point-and-click interface.

# **1.3 COURSE OBJECTIVES**

After completing this course, authorized users will be able to do the following:

- Submit a pharmacy claim
- Save a draft claim
- Use Claims Draft Search
- View results of a claim submission

#### **1.4 PREREQUISITES**

• Life Cycle of a Claim (e-Learning/Computer Based Training [CBT])

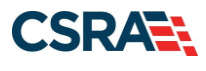

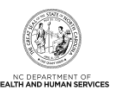

This Page Intentionally Left Blank

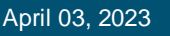

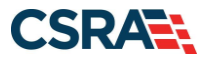

# 2.0 Create a Pharmacy Claim

## 2.1 INTRODUCTION

The NCTracks interactive claim submission system supplies a secure-access, browser-based application for providers to enter claims transactions. This claims system is an electronic version of the Pharmacy Claims Form. Claims are submitted in real time, which means the user receives an immediate status notification of the claim.

## 2.2 OBJECTIVES

The training takes the user through the process of entering a pharmacy prescription drug claim using the NCTracks web portal. The NCTracks system adjudicates the claim based on the Payer, NPI/Taxonomy, and Benefit Plan.

Pharmacy prescription drug claims are classified as either Standard or Compound. Standard pharmacy drug claims are for submission of a single drug ingredient. Compound pharmacy drug claims are for submission of multiple drug ingredients on the same claim. This training demonstrates how to submit both Standard and Compound claim types.

Each section has a graphic illustration followed by numbered **steps**. The numbers on the image correspond with the numbers in the **steps**.

#### 2.3 HELP SYSTEM

The major forms of help in the NCTracks system are as follows (refer to Addendum A):

- Navigational breadcrumbs
- System-Level Help Indicated by the "NCTracks Help" link on each page
- Page-Level Help Indicated by the "Help" link above the Legend
- Legend
- Data/Section Group Help Indicated by a question mark (?)
- Hover-over or Tooltip Help on form elements

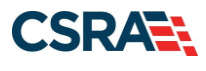

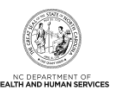

This Page Intentionally Left Blank

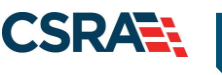

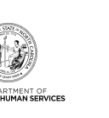

# 3.0 Create a Pharmacy Claim Demonstration

# 3.1 CREATE A CLAIM FOR TREATMENT OF GERD (GASTROESOPHAGEAL REFLUX DISEASE)

The Claims tool is accessed through the NCTracks Provider Portal. The **Create Pharmacy Claim** option is found under the **Claims** menu. The menu also contains **Claims Status**, **Claims Draft Search**, **Pharmacy Claims Reversal**, **Create Professional Claim**, **Create Institutional Claim**, **Create Dental Claim**, and **Medication History** options.

| Provider Portal         | Eligibi | ity Prior Approva                     | Claims   | Referral       | Code Searc          | h Enrollment                                                                | Administration       | Payment        | Tra      | r.          | Consen    |
|-------------------------|---------|---------------------------------------|----------|----------------|---------------------|-----------------------------------------------------------------------------|----------------------|----------------|----------|-------------|-----------|
| • Home                  |         |                                       | Claims S | Status         |                     |                                                                             |                      |                |          |             |           |
|                         | 10.1    |                                       | Claims ( | Draft Search   |                     |                                                                             |                      |                |          |             |           |
| Message Center for Haze | el Dula |                                       | Pharma   | cy Claims Re   | versal              |                                                                             |                      |                |          |             | S         |
|                         |         | Appounce                              | Create P | harmacy Cla    | aim 2               |                                                                             |                      |                | M        | ore Annou   | incements |
| ALL MADE AND            |         | Announce                              | Create F | Professional ( | Claim               |                                                                             |                      |                |          |             |           |
|                         |         | Date: Nov 26                          | Create D | Dental Claim   | At                  | tention: All P                                                              | roviders             |                |          |             |           |
|                         |         | The Health Insura                     |          | nstitutional C | laim <mark></mark>  | .cov serves people who don't get health coverage from Medicaid, Medicare or |                      |                |          |             |           |
|                         |         | in-person assista<br>NC Navigator Hel | Create C | ORH COVID1     | 9 Claim e <u>NC</u> | Navigator Conso                                                             | rtium to find a loca | al application | assister | or call the | toll-free |
| and the second          |         | no nangator na                        | Medicati | on History In  | quiry               |                                                                             |                      |                |          |             |           |
|                         |         |                                       | Medicait | on History R   | eply                |                                                                             |                      |                |          |             |           |
| -                       |         | WELCOM                                | E:       | OFFICE AD      | IMINISTRATOR        | S ENROLL                                                                    | MENT                 |                |          |             |           |
| AX                      |         | Provid<br>Trainir                     | er<br>ng | U<br>Admin     | ser<br>istratior    | Status<br>Manage                                                            | and<br>ement         |                |          |             |           |
|                         |         |                                       |          |                |                     | A                                                                           |                      |                |          |             |           |

Exhibit 1. Create Pharmacy Claim Menu Option

| Step | Action                                                          |
|------|-----------------------------------------------------------------|
| 1    | Hover over the Claims menu.                                     |
| 2    | Select Create Pharmacy Claim. The Verify Patient page displays. |

# **3.2 VERIFY PATIENT**

The **Verify Patient** page displays required information to verify eligibility under **Base Information**, select a Group, and select the provider's NPI. The system then verifies eligibility for the recipient. If the recipient is not eligible, the system returns a message similar to "Patient eligibility not found with entity". A red asterisk indicates a required field.

#### **Base Information:**

- Account Information: The Group or Individual Provider name from the provider enrollment process.
- Group: The user-defined group associated with the user's ID logged into NCTracks. Identifies the Security group to which the login ID belongs.
- NPI / Atypical ID: The Pharmacy National Provider Identifier or the unique identifier (for providers who perform atypical services only and do not have an NPI) associated with the login ID.
- Address: The physical address of the provider.
- Claim Type: The training is based on submitting a pharmacy claim.
- Verify Button: Validates the recipient information and eligibility.

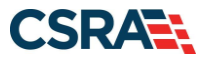

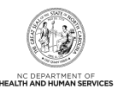

#### **Patient Information:**

- Recipient ID (RID): The user can enter the patient's 10-digit Recipient ID or Social Security Number (SSN) and Date of Birth (DOB).
- Dates of Service: The user can enter a date or select a date using the calendar icon.

| Provider Portal                                      | Eligibility      | Prior Approval  | <u>Claims</u> | Referral    | Public Health    | Enrollment  | Administration   | Code Search | PORTAL-DEV |             |
|------------------------------------------------------|------------------|-----------------|---------------|-------------|------------------|-------------|------------------|-------------|------------|-------------|
| Home Verify Patient                                  |                  |                 |               |             |                  |             |                  |             |            |             |
| Verify Patient                                       |                  |                 |               |             |                  |             |                  |             | A A        | <u>Help</u> |
| * indicates a required field                         |                  |                 |               |             |                  |             |                  |             | Legend     | •           |
| PAGE INFORMATION                                     |                  |                 |               |             |                  |             |                  |             |            |             |
| Account Information                                  | : NCMMIS         |                 | 2 Gr          | oup: Rex    | c Hospital       | 3 *         | NPI / Atypical I | D: Choose   | •          |             |
|                                                      | -                |                 | •             |             |                  |             |                  |             |            |             |
|                                                      |                  |                 |               |             |                  |             |                  |             |            |             |
| Claim Type                                           | : Pharmacy       |                 |               |             |                  |             |                  |             |            |             |
| PATIENT INFORMATION -                                |                  |                 |               |             |                  |             |                  |             |            | ?           |
| 4 * Recipient ID                                     | :                |                 |               | 0           | r                | *           | SSN:             |             |            |             |
|                                                      |                  |                 |               |             |                  | ✤ Date of E | Birth: mm/dd/yyy | ry 🔤        |            |             |
| Date of Service ———————————————————————————————————— |                  |                 |               |             |                  |             |                  |             |            |             |
| Please enter the Dispen                              | sing Date in the | Date of Service | From and      | d Date of S | Service To field | s.          |                  |             |            |             |
| 5 * From                                             | n: mm/dd/yyyy    |                 |               |             |                  | 6 *         | To: mm/dd/yyy    | y 📰         |            |             |
|                                                      |                  |                 |               |             |                  | •           |                  |             |            |             |
|                                                      |                  |                 |               |             |                  |             |                  | 7           | Verify C   | lear        |

# **Exhibit 2. Verify Patient Page**

| Step | Action (Refer to Addendance for data sheet)                                                |
|------|--------------------------------------------------------------------------------------------|
| 1    | Account Information: Verify User ID information determined by the user's security access.  |
| 2    | Group: Identifies the Security group to which the login User ID belongs.                   |
| 3    | NPI / Atypical ID: Select the Pharmacy Provider NPI / Atypical ID from the drop-down menu. |
| 4    | Recipient ID #: Enter the Recipient ID # (10-digit) or SSN and Date of Birth (DOB).        |
| 5    | Date of Service: Enter a From date or use the calendar icon to select a date.              |
| 6    | Date of Service: Enter a <b>To</b> date or use the calendar icon to select a date.         |
| 7    | Select the Verify button.                                                                  |

# 3.3 RECIPIENT / INSURED

The majority of the recipient information is auto-populated after the user verifies on the previous page. There are no required fields on the **Recipient / Insured** page. The address fields are optional.

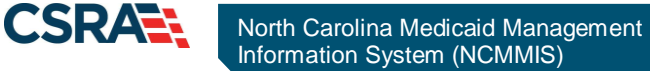

| indicates a required field | cy Claim         |                        |               |      |           |                |   | Legend Legend | Help |
|----------------------------|------------------|------------------------|---------------|------|-----------|----------------|---|---------------|------|
| Recipient / Insured        | laim Information | Prescriber Information | Other Paye    | rs   |           |                |   |               | ?    |
| Last Na                    | ame:             | Fir                    | st Name:      |      | 1         | iddle Initial: | т |               |      |
| Date Of B                  | irth: 9/23/2008  | 1                      | Gender: FE    | MALE | Pregnan   | cy Indicator:  |   | •             |      |
| Recipient                  | ID:              | Rela                   | ationship: Se | lf   | Recipien  | t Residence:   |   | •             |      |
| Addres                     | is 1:            |                        |               |      | City:     |                |   |               |      |
| Addres                     | is 2:            |                        |               |      | State:    | -              |   |               |      |
|                            |                  |                        |               |      | ZIP Code: | 00000-0000     |   |               |      |
|                            |                  |                        |               |      |           |                |   |               |      |
|                            |                  |                        |               |      |           |                |   |               | +    |

Exhibit 3. Recipient / Insured Page

| Step | Action                                                           |
|------|------------------------------------------------------------------|
| 1    | Select the Next button to proceed to the Claim Information page. |

### **3.4 CLAIM INFORMATION**

The **Claim Information** page allows users to enter general information about a pharmacy claim. On the **Claim Information** page for pharmacy claims, the **ICD Version** field allows users to select either ICD-9 or ICD-10 for diagnosis information. This page contains a number of collapsible/expandable sections. Normal default behavior displays the sections collapsed. Sections expand or collapse when the user selects Yes or No for entering information for those sections. Use the following steps to enter the required information.

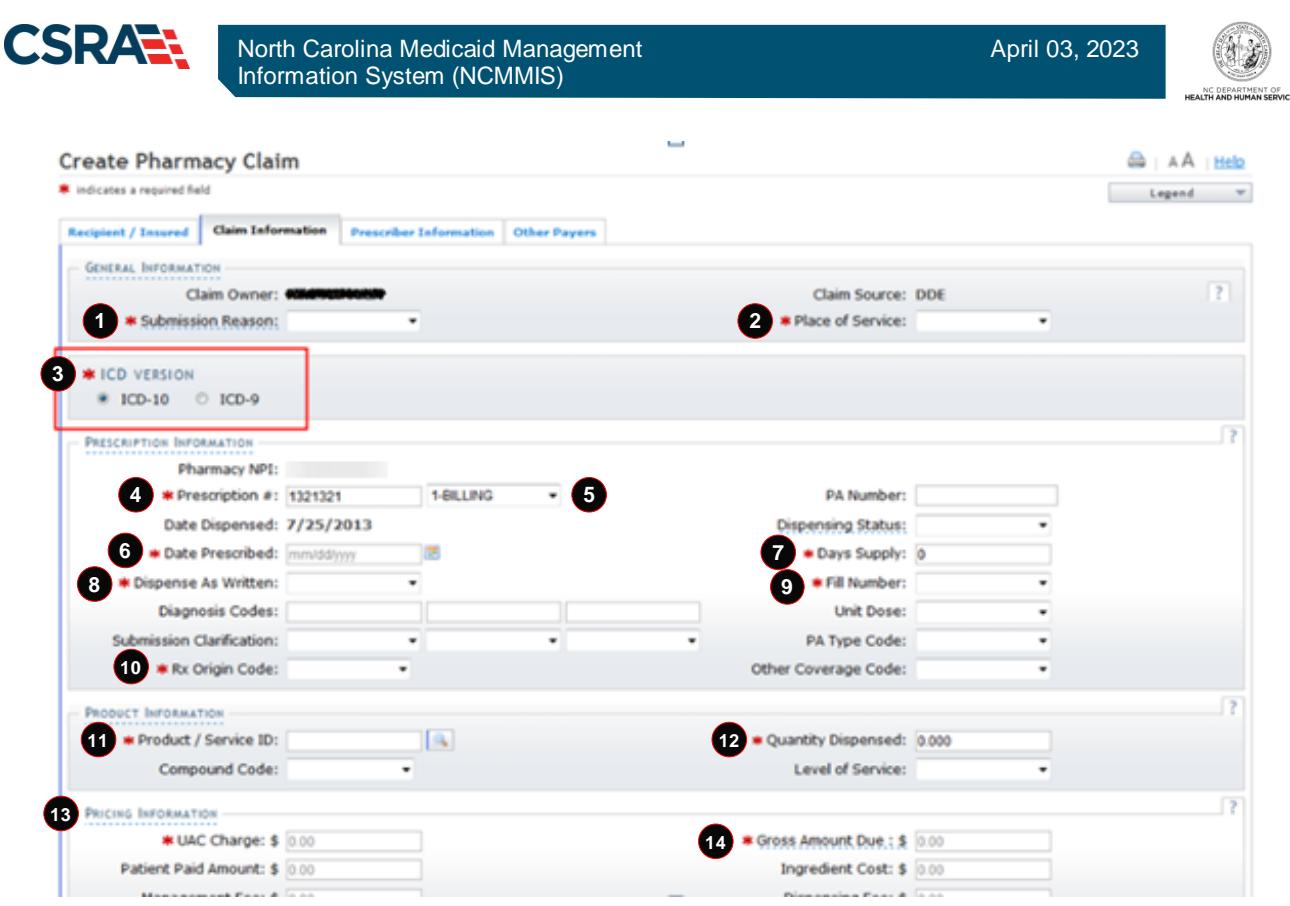

#### **Exhibit 4. Claim Information Page**

| Step | Action                                                                              |
|------|-------------------------------------------------------------------------------------|
| 1    | Submission Reason: <b>B1 – Original Billing</b>                                     |
| 2    | Place of Service: 01-PHARMACY                                                       |
| 3    | ICD Version: Select ICD-10 or ICD-9                                                 |
| 4    | Prescription #: 1321321 – The number assigned to the prescription by the pharmacist |
| 5    | Prescription Billing: 1-BILLING                                                     |
| 6    | Date Prescribed: Enter Date of Prescription                                         |
| 7    | Days Supply: Enter 30                                                               |
| 8    | Dispense As Written: Select 1-PRESCRIBER – Substitution not allowed by prescriber.  |
| 9    | Fill Number: Select 00-ORIGINAL                                                     |
| 10   | Rx Origin Code: Select 2-TELEPHONE – How the prescription was placed.               |
| 11   | Product / Service ID: Enter 00186502082 – NEXIUM 20 MG CAPASTZ                      |
| 12   | Quantity Dispensed: Enter 30                                                        |
| 13   | Pricing Information: UAC Charge: Enter 225 – Usual and customary charge             |
| 14   | Gross Amount Due: Enter 225 – Includes the dispensing fee                           |

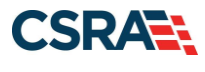

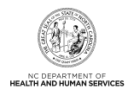

# 3.5 PRESCRIBER INFORMATION

The **Prescriber Information** page allows the user to enter prescriber information. The user can either enter the Prescriber NPI or use the **Select Favorite** option. This feature allows the user to search for a prescriber by name or NPI number. Selecting a prescriber using the **Select Favorite** feature automatically populates the information for this section. This exercise takes the user through the process of using the **Select Favorite** option.

| Provider Portal              | Eligi                | bility Prior Approval | Claims Referral  | Public Health   | Enrollment               | Administration | Code Search  |               |             |
|------------------------------|----------------------|-----------------------|------------------|-----------------|--------------------------|----------------|--------------|---------------|-------------|
| • Home • Create Pharn        | acy Claim            |                       |                  |                 |                          |                |              |               |             |
| Create Pharr                 | nacy Claim           |                       |                  |                 |                          |                |              | 🖨   AA        | <u>Help</u> |
| ✤ indicates a required field | ld                   |                       |                  |                 |                          |                |              | Legend        | •           |
| Recipient / Insured          | Claim Information    | Prescriber Informa    | tion Other Pay   | er5             |                          |                |              |               |             |
| - FAVORITES                  |                      |                       |                  |                 |                          |                |              |               | ?           |
| Select a Provider            | Favorite by clicking | on the 'Select Favor  | te' button below |                 |                          |                |              |               |             |
|                              | Provider: Selec      | t Favorite 1          | l.               |                 |                          |                |              |               |             |
|                              |                      | •                     |                  |                 |                          |                |              |               | ?           |
| - ENTER PRESCRIBER           | * NPI: 0000000       | 00                    |                  |                 |                          |                |              |               |             |
| Last Name                    | /Facility:           |                       |                  |                 |                          |                |              |               |             |
|                              | Phone: (000) 000     | -0000                 |                  |                 |                          |                |              |               |             |
|                              |                      |                       |                  |                 |                          |                |              |               | +           |
| « Previous                   |                      |                       |                  |                 |                          |                | Nex          | <b>d »</b> Su | bmit        |
|                              | _                    |                       | _                | _               | _                        | _              | Save As Drat | ft Copy       | Cancel      |
|                              |                      | <u>About Legal</u>    | Privacy Accessil | ility Contact L | <u>Js</u> <u>Browser</u> | Support        |              |               |             |

#### Exhibit 5. Prescriber Information Page

| Step | Action                             |
|------|------------------------------------|
| 1    | Select the Select Favorite button. |

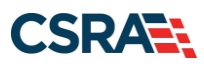

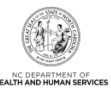

|            |                 | NCTracks: Provider Fa  | vorites             |               | ×  |  |  |  |
|------------|-----------------|------------------------|---------------------|---------------|----|--|--|--|
|            | NPI/Atypical ID | De                     | scription           |               | *  |  |  |  |
| 1.         |                 | , BRUCE                |                     | <u>Delete</u> | E  |  |  |  |
| 2.         |                 | , VIRGINIA             |                     | <u>Delete</u> |    |  |  |  |
| 3.         |                 | , VIRGINIA             |                     | <u>Delete</u> |    |  |  |  |
| 4.         |                 | HE CITY PHARMACY , Del |                     |               |    |  |  |  |
| 5.         |                 | PHARMACY, Delet        |                     |               |    |  |  |  |
| 6.         |                 | PHARMACY # ,           | PHARMACY # , Delete |               |    |  |  |  |
| 7.         |                 | RX SOLUTIONS INC       | DBA,                | Delete        | -  |  |  |  |
| •          |                 | m                      |                     | •             |    |  |  |  |
| <b>2</b> N | Last Name       |                        | First Name          | Search        |    |  |  |  |
|            | NP              | I/Atypical ID          | Description         |               | ^  |  |  |  |
| •          |                 | Ш                      |                     | F I           | •  |  |  |  |
|            |                 |                        |                     | Clo           | se |  |  |  |

Exhibit 6. NCTracks Provide Favorites Page

| Step | Action                                          |
|------|-------------------------------------------------|
| 2    | NPI / Atypical ID: Enter the Prescriber's NPI#. |
| 3    | Select the Search button.                       |

|                                                                                                    | NC               | Tracks: Provider Favorites                                                          |                                      |               | ×           |
|----------------------------------------------------------------------------------------------------|------------------|-------------------------------------------------------------------------------------|--------------------------------------|---------------|-------------|
| NPI/Atypica                                                                                                    | al ID            | Description                                                                         |                                      |               | *           |
| 1.                                                                                                    | , BRI            | UCE                                                                                 |                                      | <u>Delete</u> | E           |
| 2.                                                                                                    | , VIF            | RGINIA                                                                              |                                      | Delete        |             |
| 3.                                                                                                    | , VIF            | , VIRGINIA                                                                          |                                      |               |             |
| 4.                                                                                                    | THE CITY P       | THE CITY PHARMACY ,                                                                 |                                      |               |             |
| 5.                                                                                                    |                  | PHARMACY,                                                                           |                                      |               |             |
| 6.                                                                                                    |                  | PHARMACY # ,                                                                        |                                      | Delete        |             |
| 7.                                                                                                    |                  | RX SOLUTIONS INC DBA,                                                               |                                      | Delete        | -           |
| Last Name                                                                                                    | Decreased        | Atypical ID below, then press                                                       | Search to begin a lookup.            | _             |             |
| Last Name                                                                                                    | Pharmacy         | Atypical ID below, then press                                                       | Search to begin a lookup.            |               |             |
| Last Name                                                                                                    | Pharmacy         | Atypical ID below, then press                                                       | Search to begin a lookup.            | Search        |             |
| Last Name NPI/Atypical ID                                                                                                    | Pharmacy         | Atypical ID below, then press<br>Fir<br>Description                                 | Search to begin a lookup.            | Search        |             |
| Last Name NPI/Atypical ID NPI/Atypica                                                                                                    | Pharmacy<br>I ID | Atypical ID below, then press<br>Fir<br>Description<br>PHARMACY,                    | Search to begin a lookup.            | Search        |             |
| Last Name NPI/Atypical ID NPI/Atypical I.                                                                                                    | Pharmacy         | Atypical ID below, then press<br>Fir<br>Description<br>PHARMACY,<br>PHARMACY,       | Add To Favorites Add To Favorites    | Search        | A statement |
| Last Name NPI/Atypical ID NPI/Atypical ID Last Name NPI/Atypical ID Last Name NPI/Atypical ID La | Pharmacy         | Atypical ID below, then press<br>Fir<br>Description<br>PHARMACY,<br>PHARMACY, INC., | Add To Favorites<br>Add To Favorites | Search        | ~           |

# Exhibit 7. Add To Favorites

| Step | Action                                 |
|------|----------------------------------------|
| 4    | Select the Add To Favorites hyperlink. |

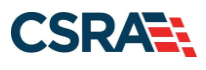

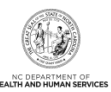

|                          |                                                                                       | NCTracks: Provider                                               | Favorites                                        |                                                                             |               | 2 |
|--------------------------|---------------------------------------------------------------------------------------|------------------------------------------------------------------|--------------------------------------------------|-----------------------------------------------------------------------------|---------------|---|
|                          | NPI/Atypical ID                                                                       |                                                                  | Description                                      |                                                                             |               | * |
| 1.                       |                                                                                       | , BRUCE                                                          |                                                  |                                                                             | <u>Delete</u> | = |
| 2.                       |                                                                                       | , VIRGINIA                                                       |                                                  |                                                                             | Delete        | 1 |
| 3.                       |                                                                                       | , VIRGINIA                                                       | , VIRGINIA                                       |                                                                             |               |   |
| 4.                       | 6                                                                                     | THE CITY PHARMACY                                                | HE CITY PHARMACY ,                               |                                                                             |               |   |
| 5.                       | •                                                                                     | PHARMACY,                                                        |                                                  |                                                                             | <u>Delete</u> |   |
| 6.                       |                                                                                       | PHARMACY #                                                       | ,                                                |                                                                             | <u>Delete</u> |   |
| 7.                       |                                                                                       | RX SOLUTIONS I                                                   | NC DBA,                                          |                                                                             | Delete        | - |
| SEARCH<br>Enter a        | i CRITERIA                                                                            | ne, or an NPI/Atypical ID below, t                               | then press <b>Search</b> to                      | begin a lookup.                                                             |               |   |
| SEARCH<br>Enter a<br>NPJ | i CRITERIA<br>a Last Name, First Nar<br>Last Name                                     | ne, or an NPI/Atypical ID below,<br>Pharmacy                     | then press <b>Search</b> to<br>First Name [      | begin a lookup.                                                             |               |   |
| SEARCH<br>Enter a        | i CRITERIA<br>a Last Name, First Nar<br>Last Name<br>[/Atypical ID                    | ne, or an NPI/Atypical ID below, t                               | then press <b>Search</b> to<br>First Name [      | begin a lookup.                                                             | Search        |   |
| SEARCH<br>Enter a        | 4 CRITERIA<br>a Last Name, First Nar<br>Last Name<br>I/Atypical ID<br>NPI/Atypical ID | ne, or an NPI/Atypical ID below, 1 Pharmacy Description          | then press <b>Search</b> to<br>First Name [<br>m | begin a lookup.                                                             | Search        |   |
| SEARCH<br>Enter :<br>NPJ | A CRITERIA<br>a Last Name, First Nar<br>Last Name<br>I/Atypical ID<br>NPI/Atypical ID | ne, or an NPI/Atypical ID below, 1 Pharmacy Descriptio PHARMACY, | then press Search to<br>First Name [<br>m        | begin a lookup.                                                             | Search        |   |
| SEARCH<br>Enter a<br>NPJ | 4 CRITERIA<br>a Last Name, First Nar<br>Last Name<br>I/Atypical ID<br>NPI/Atypical ID | Descriptio                                                       | then press <b>Search</b> to<br>First Name [<br>m | begin a lookup.<br>Add To Favorites<br>Add To Favorites                     | Search        |   |
| SEARCH<br>Enter a<br>NPI | A CRITERIA<br>a Last Name, First Nar<br>Last Name<br>I/Atypical ID<br>NPI/Atypical ID | Descriptio                                                       | then press Search to<br>First Name [<br>m        | begin a lookup.<br>Add To Favorites<br>Add To Favorites<br>Add To Favorites | Search        |   |

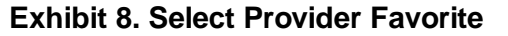

| Step | Action                                                                                            |
|------|---------------------------------------------------------------------------------------------------|
| 5    | Locate and select the provider's <b>NPI</b> hyperlink. Prescriber information populates the page. |

| Recipient / Insured | Claim Information    | Prescriber Information     | Other Payers                                |                        |
|---------------------|----------------------|----------------------------|---------------------------------------------|------------------------|
| FAVORITES           |                      |                            |                                             |                        |
| Select a Provider   | Favorite by clicking | on the 'Select Favorite' b | button below.                               |                        |
| P                   | rovider:             | ( PHARM                    | ACY,) Select Favorite                       |                        |
| ENTER PRESCRIBER    |                      |                            |                                             |                        |
|                     | * NPI:               |                            |                                             |                        |
| Last Name,          | /Facility:           | PHARMA                     |                                             |                        |
|                     | Phone: (000) 000-0   | 0000                       |                                             |                        |
|                     |                      |                            |                                             |                        |
| ( Previous          |                      |                            |                                             | 6 Next » Submit        |
|                     |                      |                            |                                             | Save As Draft Copy Can |
|                     |                      | About Legal Privad         | cy Accessibility Contact Us Browser Support |                        |

Exhibit 9. Prescriber Information Page

| Step | Action                                                       |
|------|--------------------------------------------------------------|
| 6    | Select the Next button to navigate to the Other Payers page. |

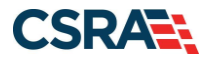

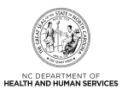

# 3.6 OTHER PAYERS

The **Other Payers** page allows the user to enter information for third-party payers on a pharmacy claim. When Yes is selected, the **All Other Payers** section expands. If third-party insurance policies are in effect, payments made by those policies will need to be reflected here. The **All Other Payers** section has the following required fields: **Name**, **Coverage Type**, **ID Qualifier**, **ID #**, and **Date Paid**.

If applicable, the user can add more than one payer by selecting the **Add** button. The **Clear** button clears the current entry information. To delete a payer, select the **Remove Service Line** button in the last column of the line item. In this exercise, there are no other payers assigned. Selecting No collapses the **All Other Payers** section.

| Provider Portal                  | Eligibility | Prior Approval   | <u>Claims</u> | Referral    | Public Health          | Enrollment | Administration | Code Search  | PORTAL-DEV |             |
|----------------------------------|-------------|------------------|---------------|-------------|------------------------|------------|----------------|--------------|------------|-------------|
| Home Create Pharmacy Claim       |             |                  |               |             |                        |            |                |              |            |             |
| Create Pharmacy Cla              | im          |                  |               |             |                        |            |                |              | A A        | <u>Help</u> |
| * indicates a required field     |             |                  |               |             |                        |            |                |              | Legend     | •           |
| Recipient / Insured Claim Inform | nation Pre  | scriber Informat | ion Ot        | ther Payers |                        |            |                |              |            |             |
| ALL OTHER PAYERS                 |             |                  |               |             |                        |            |                |              |            | ?           |
| 1 Do you want to add Other Pa    | yers?       |                  |               |             |                        |            |                |              |            |             |
| ○ Yes                            |             |                  |               |             |                        |            |                |              |            |             |
|                                  |             |                  |               |             |                        |            |                |              |            | +           |
| « Previous                       |             |                  |               |             |                        |            |                |              | Sub        | mit         |
|                                  |             |                  |               |             |                        |            |                | Save As Drat | ft Copy (  | ancel       |
|                                  |             |                  |               | Accessib    | ility <u>Contact I</u> |            |                |              |            |             |

Exhibit 10. Other Payers Page

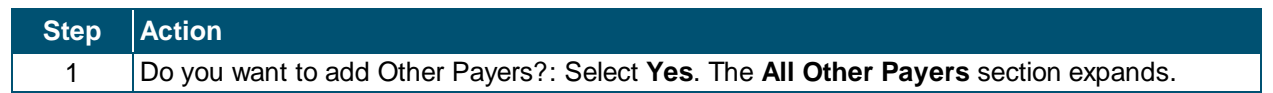

| THER PAYERS                                   |       |                 |                |      |             |             |
|-----------------------------------------------|-------|-----------------|----------------|------|-------------|-------------|
| ou want to add Other Pa                       | yers? |                 |                |      |             |             |
| Yes 🔿 No                                      |       |                 |                |      |             |             |
| 200 2 2 2 4 1 1 1 1 1 1 2 1 1 2 3 1 4 3 4 5 1 |       |                 |                |      |             |             |
| ALL OTHER PAYERS                              |       |                 |                |      |             |             |
| ALL OTHER PAYERS                              |       | * Coverage Type | * ID Qualifier | * ID | * Date Paid | Paid Amount |

#### Exhibit 11. All Other Payers

| Step | Action                                                                                                    |
|------|----------------------------------------------------------------------------------------------------|
| 2    | Name: Enter Medicare.                                                                                                    |
| 3    | Coverage Type: Select <b>02-SECONDARY</b> from the drop-down menu. This code identifies the coverage pay hierarchy of the other payer. |
| 4    | ID Qualifier: Select <b>1C_MEDICARE</b> from the drop-down menu. This code specifies the identification type of the other payer.       |
| 5    | ID: Enter <b>00000001</b> . The identification number assigned to the payer that matches the ID Qualifier.                             |

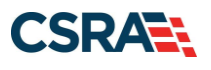

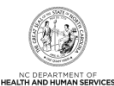

| Step | Action                                         |
|------|------------------------------------------------|
| 6    | Enter Date Paid.                               |
| 7    | Select the Add button. Editing Row #1 expands. |

## 3.6.1 Editing Row #1

In the **Editing Row #1** section, the required fields are **Coverage Type**, **ID Qualifier**, and **ID**. The **Amount Paid Qualifier** section allows the user to enter information about the amount paid by Other Payers for this claim. To save the changes, select the **Save Other Payer** button.

| ▼   |
|-----|
| v   |
| ~   |
| ~   |
| •   |
| ~   |
|     |
|     |
|     |
|     |
|     |
| Add |
|     |
|     |
|     |
|     |
|     |
|     |
|     |
|     |

Exhibit 12. All Other Payers Editing Row #1

| Step | Action                                                                                                    |
|------|----------------------------------------------------------------------------------------------------|
| 8    | Other Payer: Allows the user to enter detail information about a third-party payer on a professional claim.                                                                                                    |
| 9    | Amount Paid Qualifier: Allows the user to enter information about the amount paid by Other Payers for this claim; selecting <b>Yes</b> opens this section to add information.<br><b>Note</b> : Amount Paid Qualifier information must not be added if the <b>Other Payer Reject</b><br><b>Reason</b> section is completed (see the following step). |
| 10   | Other Payer Reject Reason: This section is used to enter information about the rejection reason from the Other Payer.                                                                                                    |
| 11   | Select the Save Other Payer button. The All Other Payers section collapses.                                                                                                    |

#### 3.6.2 Remove Other Payer

There may be occasions where the user will need to remove a payer from the list. Select the **Remove Other Payer** icon at the payer line item row.

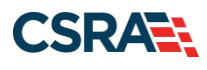

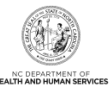

| Recipient / Insured                                          | Claim Information | Prescriber Inform | ation Other Payers |         |            |                    |  |  |  |
|--------------------------------------------------------------|-------------------|-------------------|--------------------|---------|------------|--------------------|--|--|--|
| ALL OTHER PAYERS  Po you want to add Other Payers?  Pres  No |                   |                   |                    |         |            |                    |  |  |  |
| - ALL OTHER PAY                                              | ERS               |                   |                    |         |            |                    |  |  |  |
| Nan                                                          | ie <b>*</b> C     | overage Type      | * ID Qualifier     | * ID    | Date Paid  | Paid Amount        |  |  |  |
| • 1. Medicare                                                | 02-SEC            | ONDARY 10         | C-MEDICARE         | 0000001 | 03/12/2013 | \$0 12 🤤           |  |  |  |
|                                                              |                   | •                 | •                  |         | mm/dd/yyyy | Remove Other Payer |  |  |  |
|                                                              |                   |                   |                    |         |            | Add Clear          |  |  |  |

# Exhibit 13. Remove Other Payer

- StepAction12Select the Remove Other Pay
  - Select the **Remove Other Payer** icon on the right side of the row.

| Home      Create Pharmacy Claim                                                                                                    |                                                                |                         |         |            |             |           |
|----------------------------------------------------------------------------------------------------|----------------------------------------------------------------|-------------------------|---------|------------|-------------|-----------|
| Create Pharmacy Cla  indicates a required field  Recipient / Insured Claim In  ALL OTHER PAYERS  Do you want to add Other  O Yes O No | A IM NC Tra<br>Delete this<br>Iformation P<br>IM Ca<br>Payers? | acks srow? Other Payers |         |            | Legend      | Help<br>• |
| - ALL OTHER PAYERS                                                                                                    |                                                                |                         |         |            |             |           |
| Name                                                                                                    | * Coverage Type                                                | * ID Qualifier          | * ID    | Date Paid  | Paid Amount |           |
| 💌 1. Medicare                                                                                                    | 02-SECONDARY                                                   | 1C-MEDICARE             | 0000001 | 03/12/2013 | \$0         |           |
|                                                                                                    | •                                                              | •                       |         |            |             |           |
|                                                                                                    |                                                                |                         |         |            | Add CI      | ear       |

#### Exhibit 14. Delete Row

| Step | Action                                                                        |
|------|-------------------------------------------------------------------------------|
| 13   | Select the <b>OK</b> button. The payer is now removed from the line item row. |

| Do you want to add Other Payers? |                 |                |      |              |             |
|----------------------------------|-----------------|----------------|------|--------------|-------------|
| Yes O No                         |                 |                |      |              |             |
| - ALL OTHER PAYERS               |                 |                |      |              |             |
| Name                             | * Coverage Type | * ID Qualifier | * ID | * Date Paid  | Paid Amount |
| 100                              | ~               | ~              |      | mm/dd/yyyy 🗷 |             |
| -0                               |                 |                |      |              |             |

# **Exhibit 15. Other Payers**

| Step | Action                                                                               |
|------|--------------------------------------------------------------------------------------|
| 14   | Do you want to add Other Payers?: Select No; the All Other Payers section collapses. |
|      | Note: If the user selects Yes again, the system retains the previously entered data. |

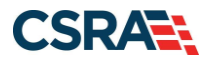

North Carolina Medicaid Management Information System (NCMMIS)

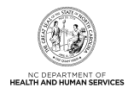

# 3.7 SAVE AS DRAFT

At any time during the claim entry process, the user can save the claim for completion at a later date. To save a claim, use the **Save As Draft** button located at the bottom of the page.

| Provider Portal                  | Eligibility | Prior Approval    | <u>Claims</u> | Referral    | Public Health                 | Enrollment | Administration | Code Search  | PORTAL-DEV |             |
|----------------------------------|-------------|-------------------|---------------|-------------|-------------------------------|------------|----------------|--------------|------------|-------------|
| • Home • Create Pharmacy Claim   |             |                   |               |             |                               |            |                |              |            |             |
| Create Pharmacy Cla              | im          |                   |               |             |                               |            |                |              | 🖨   🗚      | <u>Help</u> |
| indicates a required field       |             |                   |               |             |                               |            |                |              | Legend     | •           |
| Recipient / Insured Claim Inform | nation Pre  | escriber Informat | ion Ot        | ther Payers |                               |            |                |              |            |             |
| ALL OTHER PAYERS                 |             |                   |               |             |                               |            |                |              |            | ?           |
| Do you want to add Other Pa      | yers?       |                   |               |             |                               |            |                |              |            |             |
| 🛇 Yes 💿 No                       |             |                   |               |             |                               |            |                |              |            |             |
|                                  |             |                   |               |             |                               |            |                |              |            | +           |
| « Previous                       |             |                   |               |             |                               |            |                | 1            | Sub        | omit        |
|                                  |             | _                 |               |             | _                             | _          |                | Save As Drat | ft Copy (  | Cancel      |
|                                  |             |                   |               |             | <u>ility</u> <u>Contact L</u> |            |                | .,           |            |             |

# Exhibit 16. Save As Draft

| Step | Action                                                         |
|------|----------------------------------------------------------------|
| 1    | Select the Save As Draft button to open the Draft Name window. |

| Provider Portal Eligibility                | Prior Approval <u>Claims</u> Referral | Public Health Enrollment | Administration Code | Search PORTAL-DEV      |
|--------------------------------------------|---------------------------------------|--------------------------|---------------------|------------------------|
| • <u>Home</u> • Create Pharmacy Claim      |                                       |                          |                     |                        |
| Create Pharmacy Claim 2                    | Draft Name                            |                          |                     |                        |
| * indicates a required field               |                                       |                          |                     | Legend 💌               |
| Recipient / Insured Claim Information Pr 3 | OK Cancel                             | 5                        |                     |                        |
| ALL OTHER PAYERS                           |                                       |                          |                     |                        |
| Do you want to add Other Payers?           |                                       |                          |                     |                        |
| ⊙ Yes ● No                                 |                                       |                          |                     |                        |
|                                            |                                       |                          |                     | *                      |
| « Previous                                 |                                       |                          |                     | Submit                 |
|                                            |                                       |                          | Sav                 | e As Draft Copy Cancel |
| Abc                                        |                                       |                          |                     |                        |

#### Exhibit 17. Draft Name

| Step | Action                                       |
|------|----------------------------------------------|
| 2    | Enter a <b>Name</b> in the Draft Name field. |
| 3    | Select the <b>OK</b> button.                 |

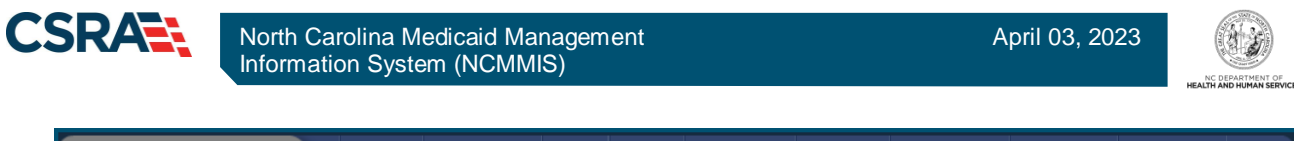

| Provider Portal                                                       | Eligibility | Prior Approval            | <u>Claims</u> I | Referral   | Public Health   | Enrollment | Administration | Code Search | PORTAL-DEV |              |
|-----------------------------------------------------------------------|-------------|---------------------------|-----------------|------------|-----------------|------------|----------------|-------------|------------|--------------|
| • <u>Home</u> • Create Pharmacy Claim                                 |             | _                         |                 | _          |                 |            |                |             |            |              |
| Create Pharmacy Cla<br>* indicates a required field                   | im          | Draft Name<br>Pharm_Nexio | ım              |            |                 |            |                |             | Legend     | <u>Help</u>  |
| Recipient / Insured         Claim Inform           — ALL OTHER PAYERS | nation Pre  | S OK Car                  | ncel            | Payers     | 5               |            |                |             |            | ?            |
| Do you want to add Other Pa<br>O Yes  No                              | yers?       | Message from w            | ebpage          | m was save | ed successfully |            |                |             |            | *            |
| (( Previous                                                           |             |                           |                 | 5          | ОК              |            |                | Save As Dra | ft Copy C  | mit<br>ancel |
|                                                                       |             |                           |                 |            |                 |            |                |             |            |              |

Exhibit 18. Draft Saved Successfully

| Step | Action                                                                              |
|------|-------------------------------------------------------------------------------------|
| 4    | Note the 'Message from webpage' window: Draft <name> was saved successfully.</name> |
| 5    | Select the <b>OK</b> button.                                                        |

## 3.8 CLAIMS DRAFT SEARCH

In order to finish the claim previously saved as a draft, the user must first find the entry. The Claims Draft Search allows users to find and manage draft claims within NCTracks.

| Provider Portal               | Eligibility | Prior Appro 1              | <u>Claims</u> | Referral     | Public Health        | Enrollment               | Administration | Code Search   | PORTAL-DEV |        |
|-------------------------------|-------------|----------------------------|---------------|--------------|----------------------|--------------------------|----------------|---------------|------------|--------|
| Home Create Pharmacy Claim    |             | _                          | Claims        | Status       |                      |                          |                |               |            |        |
| Create Pharmacy Cla           | im          | 2                          | Claims I      | Draft Search |                      |                          |                |               | 🖨   AA     | Help   |
| ✗ indicates a required field  |             |                            | Pharma        | cy Claims R  | teversal             |                          |                |               | Legend     | •      |
| Recipient / Insured Claim Inf | ormation    | Prescriber In              | Create F      | Professiona  | I Claim rs           |                          |                |               |            |        |
| ALL OTHER PAYERS              | Create Ir   | Create Institutional Claim |               |              |                      |                          |                |               |            |        |
| Do you want to add Other P    | avers?      |                            | Create D      | ental Clain  | ı                    |                          |                |               |            |        |
| © Yes ● No                    | ayersi      |                            | Medicati      | on History   |                      |                          |                |               |            |        |
|                               |             |                            |               |              |                      |                          |                |               |            | ÷      |
| ( Previous                    |             |                            |               |              |                      |                          |                |               | Su         | bmit   |
|                               |             |                            |               |              |                      |                          |                | Save As Draft | Сору       | Cancel |
|                               |             | bout <u>Legal</u>          |               | Accessi      | bility <u>Contac</u> | <u>t Us</u> <u>Brows</u> | er Support     |               |            |        |

## Exhibit 19. Claims Draft Search Menu Option

| Step | Action                      |
|------|-----------------------------|
| 1    | Hover over the Claims menu. |
| 2    | Select Claims Draft Search. |

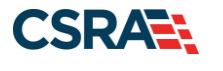

### 3.8.1 Search Process

The Claims Draft Search is a three-step process:

- The first step is to verify the Account Information: User, Group, and NPI/Atypical ID.
- The second step is to enter the Search Options: Created Within days, Recipient Last Name, Patient Account #, Recipient ID, Rendering Provider, Claim Type, or Date(s) of Service. The user can choose to show either 'My Claims' or 'All Viewable Claims'.
- The last step is to initiate the search.

| indicates a required field |                 |          |         |     |             |            |   | L   | egend      |
|----------------------------|-----------------|----------|---------|-----|-------------|------------|---|-----|------------|
| Base INFORMATION           |                 |          |         |     |             |            |   |     |            |
| 3 * Account Information:   | Providertrainin | ~        |         |     | •           |            |   |     |            |
| * Group:                   | Choose          | ~        |         |     | 4 * NPI / A | ypical ID: | ~ |     |            |
|                            |                 |          |         |     |             |            |   |     |            |
| Search Options             |                 |          |         |     |             |            |   |     |            |
| Created Within:            | days            | 5        |         |     | Recipient L | ast Name:  |   |     |            |
| Patient Account #:         |                 |          |         |     | Rec         | ipient ID: |   |     |            |
| Rendering Provider:        |                 |          |         |     | Dr          | aft Name:  |   |     |            |
| Claim Type:                |                 | ~        |         |     |             |            |   |     |            |
| Date of Service From:      | mm/dd/yyyy      | 🗷 to mm/ | dd/yyyy | 122 |             |            |   |     |            |
| Show:                      | My Claims       |          |         |     |             |            |   |     |            |
|                            |                 |          |         |     |             |            |   | 6 5 | earch Rese |
|                            |                 |          |         |     |             |            |   |     |            |

#### Exhibit 20. Claims Draft Search Criteria

| Step | Action                                                                             |
|------|------------------------------------------------------------------------------------|
| 3    | Account Information: Verify the user's Account Information is correct.             |
| 4    | NPI / Atypical ID: Select the NPI number from the drop-down menu.                  |
| 5    | Created Within: Enter the search options, i.e., (25) number of days since created. |
| 6    | Select the Search button.                                                          |

#### 3.8.2 Search Results

The results display in the **Search Results** section, showing the Recipient ID, Draft Name, Last Name, Acct Number, Billing Provider, Rendering Provider, Claim Type, DOS From, and DOS To.

Locate the Draft Name. Select the hyperlinked value in the Recipient ID column to view the contents of that claim.

| ecipient ID | Draft Name   | Last Name | Acct Number | <b>Billing Provider</b> | <b>Rendering Provider</b> | Claim Type | DOS From   | DOS To     |
|-------------|--------------|-----------|-------------|-------------------------|---------------------------|------------|------------|------------|
| 9           | Pharm_Nexium |           | 123456789   |                         |                           | Pharmacy   | 03/11/2013 | 03/11/2013 |

#### **Exhibit 21. Search Results**

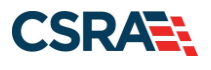

#### Step Action

7 Select the **Recipient ID** hyperlink. The claim displays.

#### 3.9 SUBMIT CLAIM AND STATUS DETAILS

Note that the **Submit** button is grayed out and is not active. The user can navigate through the tabs by selecting the **Next** buttons or select any of the tab headers to review the information entered. The **Submit** option becomes available when the **Other Payers** page is active. Navigate to the **Other Payers** tab.

| Provider Portal              |          | Eligibility   | Prior Approval   | <u>Claims</u> | Referral       | Public Health  | Enrollment | Administration  | Code Search   |          |             |
|------------------------------|----------|---------------|------------------|---------------|----------------|----------------|------------|-----------------|---------------|----------|-------------|
| • Home • Create Pharmacy     | Claim    |               |                  |               |                |                |            |                 |               |          |             |
| Create Pharmacy              | y Cla    | im            |                  |               |                |                |            |                 |               | 🖨   AA   | <u>Help</u> |
| * indicates a required field |          |               |                  |               |                | •              |            |                 | [             | Legend   |             |
| Recipient / Insured          | Claim Ir | nformation    | Prescriber I     | informatio    | n Oth          | er Payers      |            |                 |               |          |             |
| RECIPIENT INFORMATION        | N        |               |                  |               |                |                |            |                 |               |          | ?           |
| Last Nam                     | e:       |               |                  | First Na      | me:            |                |            | Middle Init     | ial: T        |          |             |
| Date Of Birt                 | :h: 9/2  | 23/2008       |                  | Gen           | der: FE        | MALE           | Pre        | gnancy Indicat  | tor:          | •        |             |
| Recipient I                  | D:       |               |                  | Relations     | hip: Se        | elf            | Red        | cipient Residen | ce:           | •        |             |
| Address                      | 1: Rec   | cipient Addre | ess 1            |               |                |                |            | City: Recipien  | t City        |          |             |
| Address                      | 2:       |               |                  |               |                |                | S          | State: NC 🔻     |               |          |             |
|                              |          |               |                  |               |                |                | ZIP        | Code: 27606     |               |          |             |
|                              |          |               |                  |               |                |                |            |                 |               |          |             |
|                              |          |               |                  |               |                |                |            |                 |               |          | +           |
|                              |          |               |                  |               |                |                |            |                 |               |          | han th      |
|                              |          |               |                  |               |                |                |            |                 | Ne            | ext n Su | DITIL       |
|                              |          | _             | _                | _             | _              | _              | _          |                 | Save As Draft | Сору (   | Cancel      |
|                              |          | At            | out <u>Legal</u> | Privacy       | <u>Accessi</u> | bility Contact | t Us Brows | er Support      |               |          |             |

#### Exhibit 22. Next and Submit Buttons

| Step | Action                                                                     |
|------|----------------------------------------------------------------------------|
| 1    | Select the <b>Other Payers</b> tab. The <b>Other Payers</b> page displays. |

#### 3.9.1 Submit Claim

The **Submit** button is now active. If the user selects the **Submit** button and any errors are found, NCTracks displays an Error Summary message and navigates the user to the corresponding tab. The user must fix the errors and select **Submit** again to resubmit the claim.

The Pharmacy Claims entry page has an **ICD-10 Version** field on the **Claim Information** tab. This field allows the user to select either ICD-9 or ICD-10 for diagnosis information.

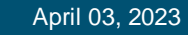

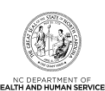

| North Carolina Medio | caid Management |
|----------------------|-----------------|
| Information System ( | (NCMMIS)        |

CSRA

| Provider Portal                | Elig        | gibility       | Prior Approval  | <u>Claims</u> | Referral | Public Health        | Enrollment | Administration | Code Search   | PORTAL-DEV |             |
|--------------------------------|-------------|----------------|-----------------|---------------|----------|----------------------|------------|----------------|---------------|------------|-------------|
| • <u>Home</u> • Create Pharmac | y Claim     |                |                 |               |          |                      |            |                |               |            |             |
| Create Pharmac                 | y Claim     |                |                 |               |          |                      |            |                |               | 🖨   🗚      | <u>Help</u> |
| ✤ indicates a required field   |             |                |                 |               |          |                      |            |                |               | Legend     | •           |
| Recipient / Insured C          | laim Inform | ation <b>*</b> | Prescriber      | Informati     | ion Oth  | er Payers            |            |                |               |            |             |
| ALL OTHER PAYERS               |             |                |                 |               |          |                      |            |                |               |            | ?           |
| Do you want to add             | Other Paye  | rs?            |                 |               |          |                      |            |                |               |            |             |
| 🛇 Yes 🔍 No                     |             |                |                 |               |          |                      |            |                |               |            |             |
|                                |             |                |                 |               |          |                      |            |                |               |            | +           |
| « Previous                     |             |                |                 |               |          |                      |            |                |               | 1 Sub      | mit         |
|                                |             |                |                 |               |          |                      |            | 9              | Save As Draft | Сору Са    | Hcel        |
|                                |             | Abo            | ut <u>Legal</u> | Privacy       | Accessib | ility <u>Contact</u> | Us Browse  | er Support     |               |            |             |

#### Exhibit 23. Submit Claim

| Step | Action                                                              |
|------|---------------------------------------------------------------------|
| 1    | Select the <b>Submit</b> button. An Error Summary message displays. |

|                                           |                               |                       |                    |                                                       |                  | refera |
|-------------------------------------------|-------------------------------|-----------------------|--------------------|-------------------------------------------------------|------------------|--------|
| × Alert                                   |                               |                       | Error Summar       | y                                                     |                  |        |
| Please fix the follow                     | ring errors before you proce  | ed. If applicable, th | e error message is | linked to an associated field.                        |                  |        |
| <ul> <li>Claim Informat</li> </ul>        | ion tab: Rx Origin Code is re | quired.               |                    |                                                       |                  |        |
|                                           |                               |                       |                    |                                                       |                  |        |
| cipient / Insured Claim Informatio        | Prescriber Information 0      | ther Payers           |                    |                                                       |                  |        |
| GENERAL INFORMATION                       |                               | 3                     |                    | finin fauna                                           | 0.07             |        |
| Submission Reason:                        | B1 - Ordeland Bill            |                       |                    | Place of Service:                                     | 10-UNASSICHED    |        |
|                                           | D1 - Original Dirig           |                       |                    |                                                       | To ouroproner[2] |        |
| CD VERSION                                | 0 100 10 8 100 0              |                       |                    |                                                       |                  |        |
|                                           | 0 100-10 @ 100-9              |                       |                    |                                                       |                  |        |
| PRESCRIPTION INFORMATION                  |                               |                       |                    |                                                       |                  |        |
| Pharmacy NPI:                             |                               |                       |                    |                                                       |                  |        |
| Prescription #:                           | 1213123 1-6ILLIN              | G (M)                 |                    | PA Number:                                            |                  |        |
| Date Dispensed:                           | 3/1/2014                      |                       |                    | Dispensing Status:                                    |                  |        |
| Date Prescribed:     Discesse As Weitten: | 01/01/2015                    |                       |                    | <ul> <li>Days Supply:</li> <li>Ell Number:</li> </ul> | 4                |        |
| Dispense As written:                      | 3-PHARMACIST                  |                       |                    | <ul> <li>Fill Number:</li> </ul>                      | 07-7TH REFILL    |        |
| Exheritation (Tadifection)                | 123                           | 1233                  |                    | Date Code:                                            |                  |        |
| Bry Origin Cade:                          |                               |                       |                    | Other Coverage Code:                                  |                  |        |
| • NX Origin Code.                         |                               |                       |                    | cover coverage code.                                  |                  |        |
| PRODUCT INFORMATION                       |                               |                       |                    |                                                       |                  |        |
| Product / Service ID:                     | 12323                         |                       |                    | Quantity Dispensed:                                   | 4                |        |
| Compound Code:                            | 1-NOT COMPND                  |                       |                    | Level of Service:                                     | -                |        |
| PRICING INFORMATION                       |                               |                       |                    |                                                       |                  |        |
| UAC Charge: \$                            | 3.00                          |                       |                    | Gross Amount Due : \$                                 | 3.00             |        |
| Patient Paid Amount: \$                   | 0.00                          |                       |                    | Ingredient Cost: \$                                   | 0.00             |        |
| Management Fee: \$                        | 0.00                          |                       |                    | Dispensing Fee: \$                                    | 0.00             |        |
| Incentive Fee: \$                         | 0.00                          |                       |                    | Basis Of Cost Determination:                          |                  |        |
| COMPOUND DRUG INGREDIENTS                 |                               |                       |                    |                                                       |                  |        |
| Do you want to add Compound Drug          | Ingredients?                  |                       |                    |                                                       |                  |        |
| 🗢 Yes 🕷 No                                |                               |                       |                    |                                                       |                  |        |
| DUR/PPS CODE                              |                               |                       |                    |                                                       |                  |        |
| Do you want to add DUR/PPS Code?          |                               |                       |                    |                                                       |                  |        |
| 🗢 Tes 🕷 No                                |                               |                       |                    |                                                       |                  |        |

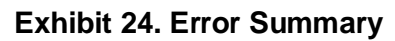

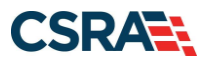

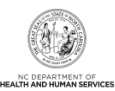

| Step | Action                                                      |
|------|-------------------------------------------------------------|
| 2    | RX Origin Code: Select 2-TELEPHONE from the drop-down menu. |
| 3    | Select the <b>Other Payers</b> tab.                         |

# 3.9.2 Claim Status Details

When the user submits the claim, the claim status details display on the **Pharmacy Claim Response** page. The page has two sections: **Claim Information** and **Response Information**.

| Pr | ovider Portal                  | Eligibility      | Prior Approval | <u>Claims</u> | Referral      | Code Search  | Public Health    | Enrollment | Administration | Payment   |   |
|----|--------------------------------|------------------|----------------|---------------|---------------|--------------|------------------|------------|----------------|-----------|---|
| н  | ome + Pharmacy Claim Respon    | nse              |                |               |               |              |                  |            |                |           |   |
| P  | armacy Claim Re                | sponse           |                |               |               |              |                  |            |                | AA   Help | 2 |
| *  | ndicates a required field      |                  |                |               |               |              |                  |            | L              | egend 🔻   | - |
| 1  | CLAIM INFORMATION              |                  |                |               |               |              |                  |            |                | ?         |   |
|    | Transaction Code:              | B1               | Phar           | macy NP       | I:            |              |                  |            |                |           |   |
|    | Prescription #:                | <u>123456789</u> | Date           | Of Service    | e: 3/11/      | 2013         | Am               | ount Paid: | \$225.00       |           |   |
| 2  | RESPONSE INFORMATION           |                  |                |               |               |              |                  |            |                | ?         |   |
|    | Transaction Response:          | P                |                |               |               |              |                  |            |                |           |   |
|    | — Additional Message Informati | ion              |                |               |               |              |                  |            |                |           |   |
|    |                                |                  | About Level    | Rhanu         | Accessibility | Contact IIs  | Brown at Support |            |                |           |   |
|    |                                |                  | Anna Local     | FINESY        | ACCESSION AV  | ACTIVATOR OF | BIOWNET SUCCOL   |            |                |           |   |

#### Exhibit 25. Pharmacy Claim Response

| Section | Description                                                                                          |
|---------|----------------------------------------------------------------------------------------------------|
| 1       | Claim Information – Transaction Code, Pharmacy NPI, Prescription #, Date Of Service, and Amount Paid |
| 2       | Response Information – Transaction Response and Additional Message Information                       |

# 3.10 CLAIM REVERSAL

Pharmacy Claims Reversal is used to reverse claims previously entered in NCTracks. To reverse a claim, the user will need to know the claim Pharmacy's NPI number, Prescription Number, NDC, and Date Dispensed.

| Tome               |                            | Claims                    |                 |                                                     |                                            |                                              |                |                                         |                                |                                                                      |
|--------------------|----------------------------|---------------------------|-----------------|-----------------------------------------------------|--------------------------------------------|----------------------------------------------|----------------|-----------------------------------------|--------------------------------|----------------------------------------------------------------------|
| Message Center for |                            | Pharma                    | oy Claims Rev   | versal                                              |                                            |                                              |                |                                         | Subs                           | scription Preferences   🖨   A A   Help                               |
|                    | Annou                      |                           | Pharmacy Clai   | im<br>Ilaim                                         |                                            |                                              |                | More Annou                              | incements                      | Quick Links                                                          |
|                    | Date: No                   | v 26 Create               | Dental Claim    | AM Att                                              | ention: All Prov                           | riders                                       |                |                                         |                                | Department of Health and Human Services                              |
| Vasle              | The Health<br>their job. F | Insura Create l<br>actshe | nstitutional Cl | aim <mark>.gov</mark> s<br>ilable<br>9 Claim o NC I | erves people who on<br>n English and Spare | don't get health<br><u>hish</u> to post in y | coverage from  | m Medicaid, Medica<br>North Carolinians | are or<br>seeking<br>tollafrag | Division of Health Service Regulation<br>Division of Health Benefits |
|                    | NC Navigat                 | tor Hel Medical           | ion History Inc | quiry                                               | terryator consortin                        |                                              | in application | assister of call the                    | con nee                        | DHB (Health Check)<br>DMH/DD/SAS                                     |
|                    |                            | Medicai                   | lon History Re  | ply                                                 |                                            |                                              |                |                                         |                                | Division of Public Health                                            |
|                    | W                          | ELCOME                    | OFFICE AD       | MINISTRATORS                                        | ENROLLME                                   | NT                                           |                |                                         |                                | Office of Rural Health                                               |
|                    | Pro<br>Tra                 | ovider<br>lining          | Us<br>Admini    | ser<br>stration                                     | Status a<br>Managen                        | and<br>hent                                  |                |                                         |                                | Provider Training                                                    |

Exhibit 26. Pharmacy Claims Reversal Menu Option

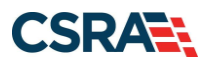

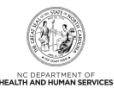

| Step | Action                                                                      |
|------|-----------------------------------------------------------------------------|
| 1    | Hover over the Claims menu.                                                 |
| 2    | Select Pharmacy Claims Reversal. The Create Pharmacy Reversal page displays |

| Provider Portal                                | Eligibility      | Prior Approval | Claims Referra | I Code Search | Enrollment | Administration     | Payment    | Trading Partner | Consent Forms |          |
|------------------------------------------------|------------------|----------------|----------------|---------------|------------|--------------------|------------|-----------------|---------------|----------|
| • Home • Create Pharmacy Reversal              |                  |                |                |               |            |                    |            |                 |               |          |
| Create Pharmacy Reversa                        | al               |                |                |               |            |                    |            |                 |               |          |
| <ul> <li>indicates a required field</li> </ul> |                  |                |                |               |            |                    |            |                 |               | Legend 👻 |
| - BASE INFORMATION                             |                  |                |                |               |            |                    |            |                 |               |          |
| * Account Information:                         | Providertraining | ~              |                |               |            | -                  |            |                 |               |          |
| * Group:                                       | Choose           | ~              |                |               |            | <b>1</b> *         | NPI / Atyp | ical ID:        | ~             |          |
|                                                |                  |                |                |               |            |                    |            |                 |               |          |
| Claim Information                              |                  |                |                |               |            |                    |            |                 |               |          |
|                                                |                  |                |                |               |            |                    |            |                 |               | ?        |
| PRESCRIPTION INFORMATION     * Prescription #: |                  |                | ~ 🧑            |               |            |                    | 3          | NDC:            |               |          |
| * Date Dispensed:                              | mm/dd/yyyyy      | 108            | •              |               |            |                    | •          |                 |               |          |
|                                                |                  |                |                |               |            |                    |            |                 |               |          |
|                                                |                  |                |                |               |            |                    |            |                 |               | Clear    |
|                                                |                  |                |                |               |            |                    |            |                 |               |          |
|                                                |                  |                |                |               |            |                    |            |                 |               | 5 Submit |
|                                                |                  | About          | Legal Privacy  | Accessibility | Contact Us | System Requirement | s Report F | raud            |               |          |
|                                                |                  |                |                |               |            |                    |            |                 |               |          |
|                                                |                  |                | of Health and  |               |            |                    |            |                 |               |          |
|                                                |                  |                |                |               |            |                    |            |                 |               |          |

# Exhibit 27. Create Pharmacy Reversal Page

| Step | Action                                                 |
|------|--------------------------------------------------------|
| 1    | NPI / Atypical ID: Select Pharmacy NPI #               |
| 2    | Prescription #: 123456789                              |
| 3    | National Drug Code: 00186502082 – NEXIUM 20 MG CAPASTZ |
| 4    | Date Dispensed: 3/11/2013                              |
| 5    | Select the <b>Submit</b> button.                       |

| Pr         | rovider Portal              | Eligibility | Prior Approval   | <u>Claims</u> | Referral      | Public Health     | Enrollment     | Administration | Code Search | PORTAL-DEV |
|------------|-----------------------------|-------------|------------------|---------------|---------------|-------------------|----------------|----------------|-------------|------------|
| → <u>н</u> | lome • Pharmacy Claim Re    | sponse      |                  |               |               |                   |                |                |             |            |
| Р          | harmacy Claim R             | esponse     |                  |               |               |                   |                |                |             | AA   Help  |
| *          | indicates a required field  |             |                  |               |               |                   |                |                | Le          | gend 🔻     |
| 6          | CLAIM INFORMATION           |             |                  |               |               |                   |                |                |             | ?          |
|            | Transaction Code:           | B2          | Pha              | irmacy NP     | ч:            |                   |                |                |             |            |
|            | Prescription #:             | 123456789   | Date             | Of Servic     | e: 3/11       | /2013             | А              | mount Paid: \$ | 0.00        |            |
| 7          | - RESPONSE INFORMATION -    |             |                  |               |               |                   |                |                |             | ?          |
| T          | Transaction Response:       | Α           |                  |               |               | Re                | eject Count    | : 0            |             |            |
| Ш          | - Additional Message Inform | ation       |                  |               |               |                   |                |                |             |            |
|            |                             |             |                  |               |               |                   |                |                |             |            |
|            | Reject Co                   | de          |                  |               |               | Reje              | ect Code Des   | cription       |             |            |
|            |                             |             |                  |               |               | Cr                | reate New Ph   | armacy Claim   | Rever       | se a Claim |
|            |                             | <u>Abou</u> | <u>t Legal P</u> | rivacy A      | Accessibility | <u>Contact Us</u> | <u>Browser</u> | Support        |             |            |

Exhibit 28. Pharmacy Claim Response – Reversal

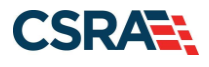

| Section | Description                                                                                                    |
|---------|----------------------------------------------------------------------------------------------------|
| 6       | Claim Information – Transaction Code, Pharmacy NPI, Prescription #, Date Of Service, and Amount Paid                               |
| 7       | Response Information – Transaction Response, Reject Count, Additional Message<br>Information, Reject Code, Reject Code Description |

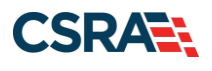

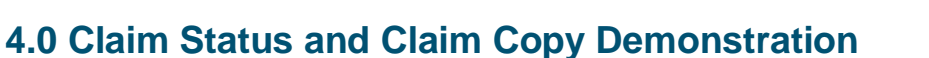

## 4.1 RESUBMIT A CLAIM

This demonstration shows the process for researching a Claim Status and copying a claims record for resubmitting a claim. It is a two-step process:

- Search the status of the claim.
- Copy the claim details to a new claim allowing for the resubmission of the claim.

This claims process is the same for all claim types. The illustrations in this section show a status for a pharmacy claim.

The **Claim Status** page is used to search for the status of a submitted claim. In the NCTracks Provider Portal, the **Claims Status** option is located under the **Claims** menu.

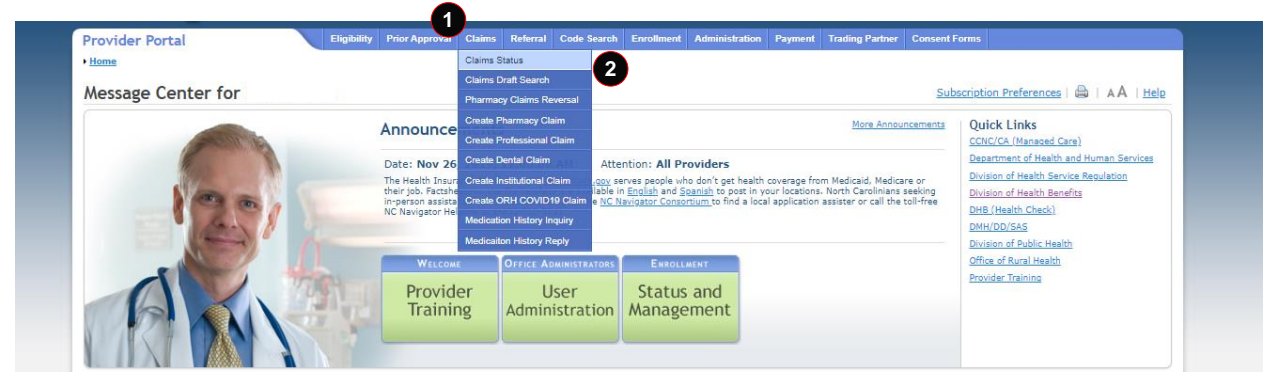

Exhibit 29. Claims Status Menu Option

| Step | Action                                                        |
|------|---------------------------------------------------------------|
| 1    | Hover over the Claims menu.                                   |
| 2    | Select Claims Status. The Claim Status Request page displays. |

# **4.2 CLAIM STATUS REQUEST**

The **Claim Status Request** page has three sections: **Base Information**, **Claim Search**, and **Claims** (results). The required fields are **Dates of Service** (From and To) and **Recipient ID**. Using as many fields (criteria) as possible for the search will return a quicker and more accurate response. All required fields are denoted by a red asterisk.

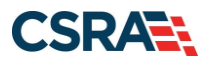

North Carolina Medicaid Management Information System (NCMMIS)

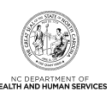

| ime • Claim Status Request                                                                         |                              |                 |                 |                    |   |                |
|----------------------------------------------------------------------------------------------------|------------------------------|-----------------|-----------------|--------------------|---|----------------|
| aim Status Request                                                                                 |                              |                 |                 |                    |   |                |
| ndicates a required field                                                                          |                              |                 |                 |                    |   | Legend         |
| Base Information                                                                                   |                              |                 |                 |                    |   |                |
| * Account Information:                                                                             | ~                            |                 |                 |                    |   |                |
| * Group:                                                                                           | ~                            |                 | *               | NPI / Atypical ID: | ~ |                |
|                                                                                                    |                              |                 |                 |                    |   |                |
| CLAIM SEARCH                                                                                       |                              |                 |                 |                    |   | ?              |
|                                                                                                    |                              |                 |                 |                    |   |                |
| To aid in your search, please enter the follow                                                     | ing information as complete  | ly as possible. |                 |                    |   |                |
| To aid in your search, please enter the follow<br>3 * Date of Service From:                        | ving information as complete | ly as possible. | 5               | * Recipient ID:    |   |                |
| To aid in your search, please enter the follow<br>* Date of Service From:<br>TCN:                  | ving information as complete | ly as possible. | 5<br>Cla        | * Recipient ID:    |   |                |
| To aid in your search, please enter the follow                                                     | ing information as complete  | ly as possible. | 5<br>Cia        | * Recipient ID:    |   |                |
| To aid in your search, please enter the follow   * Date of Service From:  TCN:  Patient Account #: | ing information as complete  | iy as possible. | <b>5</b><br>Ciz | * Recipient ID:    |   | 6 Search Clear |
| To aid in your search, please enter the follow   * Date of Service From:  TCN:  Patient Account #: | ing information as complete  | iy as possible. | 5<br>Cia        | * Recipient ID:    |   | 6 Search Clear |
| To aid in your search, please enter the follow                                                     | ing information as complete  | iy as possible. | 5<br>           | * Recipient ID:    |   | 6 Search Clear |

## Exhibit 30. Claim Status Request

| Step | Action                                                                                                    |
|------|----------------------------------------------------------------------------------------------------|
| 3    | Date of Service: Enter the Claim's <b>From</b> Date of Service or use the calendar icon to select a date. |
| 4    | Date of Service: Enter the Claim's <b>To</b> Date of Service or use the calendar icon to select a date.   |
| 5    | Recipient ID: Enter the Recipient ID number.                                                              |
| 6    | Select the Search button. The Claim Status Request search results display.                                |

| rovider Portal                                                                                                   | Chipman                    | ty Prior Approval <u>Claims</u> Haltered        | Code Search Enrollment Administration Payment Trading Partner Consert Forme                                 |                                    |
|----------------------------------------------------------------------------------------------------|----------------------------|-------------------------------------------------|----------------------------------------------------------------------------------------------------|------------------------------------|
| • Claim Status Request                                                                                           |                            |                                                 |                                                                                                    |                                    |
| laim Status Request                                                                                              |                            |                                                 |                                                                                                    | - AA 1                             |
| indicates a required field                                                                                       |                            |                                                 |                                                                                                    | Legend                             |
| Base Information                                                                                                 |                            |                                                 |                                                                                                    |                                    |
| <ul> <li>Account Inform</li> </ul>                                                                               | stion: Providertrain       | n 🕶                                             |                                                                                                    |                                    |
| • 9                                                                                                    | ProviderTrain              | o ¥                                             | <ul> <li>NPL / Atypical ID:</li> </ul>                                                                      |                                    |
| CLAIN SEARCH                                                                                                    |                            |                                                 |                                                                                                    |                                    |
| To aid in your search, please a                                                                                  | inter the following inf    | ormation as completely as possible.             |                                                                                                    |                                    |
| Date of Service I                                                                                                | rom; 03/01/2023            | ≣ to # 03/03/2023                               | Recipient ID:                                                                                               |                                    |
|                                                                                                    | TCN:                       |                                                 | Claim Billed Amount: 0.00                                                                                   |                                    |
| Patient Accou                                                                                                    | et #:                      |                                                 |                                                                                                    |                                    |
|                                                                                                    |                            |                                                 |                                                                                                    | tearch cle                         |
| and the second second second second second second second second second second second second second second second |                            |                                                 |                                                                                                    |                                    |
| - CLAINS                                                                                                    |                            |                                                 |                                                                                                    |                                    |
| TCN Recipient ID Recipient<br>Name                                                                               | Dates of Service           | Status Date                                     | Category Code Desc                                                                                          | Status Code Desc                   |
| 7                                                                                                    | 03/01/2023 -<br>03/03/2023 | 03/24/2023 D0 - DATA SEARCH<br>CLAIM(S) BASED ( | H UNSUCCESSFUL - THE PAYER IS UNABLE TO RETURN STATUS ON THE REQUESTED<br>ON THE SUBMITTED SEARCH CRITERIA. | 35 - Claim/encounter not<br>found. |
| 1 results (displaying page 1 of 1)                                                                               |                            |                                                 |                                                                                                    | first prev 1 next la               |

## Exhibit 31. Claim Status Request Result

| Step | Action                                                                                                    |
|------|----------------------------------------------------------------------------------------------------|
| 7    | Select the TCN hyperlink #1308501402580000. The Claim Status Details page displays. The next step is to load the original claim. |

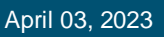

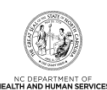

| North Carolina Medicaid Manager | ment |
|---------------------------------|------|
| Information System (NCMMIS)     |      |

CSRA

| laim Status Dotails        |          |          |                  |               |          |                 |              | A      |            |
|----------------------------|----------|----------|------------------|---------------|----------|-----------------|--------------|--------|------------|
| ann status Detans-         |          |          |                  |               |          |                 |              | 199    | AA         |
| indicates a required field |          |          |                  |               |          |                 |              | Le     | egend      |
| PATIENT                    |          |          |                  |               |          |                 |              |        | ?          |
| Name:                      |          |          |                  |               |          |                 |              |        |            |
| Recipient ID:              |          |          |                  |               |          |                 |              |        |            |
| RULLING PROVIDER           |          |          |                  |               |          |                 |              |        | ?          |
| Provider Name:             |          | EASTER   | N CAROLINA       |               |          | NPI:            |              |        |            |
| PRIMARY STATUS             |          |          |                  |               |          |                 |              |        | ?          |
| Paver Claim ID:            | 8        |          | Account #:       |               |          | Claim Status    | Date:        |        |            |
| Charge Amount:             |          |          | Paid Amount:     |               |          | Claim Date of S | ervice:      |        |            |
| Charle Data:               |          |          | Chack P          |               |          | Adjudication    | Dates        |        |            |
| check bate.                |          |          | check =          |               |          | Adjudication    | Date.        |        |            |
| Payment Method:            |          | Preso    | cription Number: |               |          |                 |              |        |            |
| Category Code:             |          | Categ    | gory Code Desc:  |               |          |                 |              |        |            |
| Status Code:               |          | Sta      | atus Code Desc:  |               |          |                 |              |        |            |
|                            |          |          |                  |               |          |                 |              |        | ?          |
| = LINES                    |          |          |                  |               |          |                 |              |        |            |
| Status Status Descriptio   | n Proced | ure Code | Charge Amoun     | t Paid Amount | Quantity | Status Date     | Other Status | 1 Othe | r Status 2 |
| 1 26 Entity not found      | 31536    |          | \$2,700.00       | \$0.00        | 1.000    | 03/27/2013      |              |        |            |

# Exhibit 32. Claim Status Details

| Step | Action                                                                                       |
|------|----------------------------------------------------------------------------------------------|
| 8    | Payer Claim ID: Select the Payer Claim ID hyperlink. The original claim details display. The |
|      | user can view the claim line item information: Status, Status Description, Procedure Code,   |
|      | Charge Amount, Paid Amount, Quantity, Status Date, Other Status 1, and Other Status 2.       |

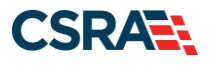

North Carolina Medicaid Management Information System (NCMMIS)

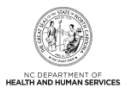

# 4.3 COPY

The claim displays as read-only on all pages. Notice that the data fields are grayed out. To make changes and resubmit the claim, the claim must be copied to a new claim. In fact, the only action is to copy the claim.

| Patient / Insured     Claim Information     Provider Information     Other Payers     Service(s)     Attachments       ELIGIBILITY RESULT | ? |
|----------------------------------------------------------------------------------------------------|---|
| ELIGIBILITY RESULT     Date of Service: 02/25/2013     Verified On: 03/26/2013                                                            | ? |
| Date of Service: 02/25/2013 Verified On: 03/26/2013                                                                                       |   |
|                                                                                                    |   |
|                                                                                                    | ? |
| Last Name: First Name: Middle Initial:                                                                                                    |   |
| Subscriber Gender Code: Date of Birth: Recipient ID:                                                                                      |   |
| Pregnancy Indicator: NO - Date of Death: mm/dd/yyyy                                                                                       |   |
| * Address 1: Raleigh                                                                                                    |   |
| Address 2: * State: NC +                                                                                                    |   |
| * ZIP Code: 27606                                                                                                    |   |
|                                                                                                    |   |
|                                                                                                    |   |

Exhibit 33. Claim Copy

| Step | Action                         |
|------|--------------------------------|
| 9    | Select the <b>Copy</b> button. |

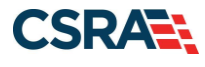

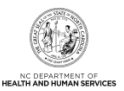

# 5.0 Next Steps

You have submitted a pharmacy claim using data from <u>Addendum D.1</u>. The next step is to create a claim for Compound Drug Ingredients using the data from <u>Addendum D.2</u>. After completing the Compound Drug Ingredient claim, create a Drug Utilization Review/Prospective Payment System (DUR/PPS) Code Override – High Dose claim using the data from <u>Addendum D.3</u>.

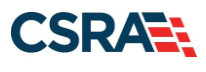

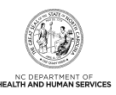

This Page Intentionally Left Blank

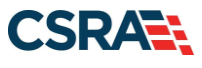

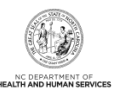

# Addendum A. Help System

The major forms of help in the NCMMIS NCTracks system are as follows:

- Navigational breadcrumbs
- System-Level Help Indicated by the "NCTracks Help" link on each page
- Page-Level Help Indicated by the "Help" link above the Legend
- Legend
- Data/Section Group Help Indicated by a question mark (?)
- Hover-over or Tooltip Help on form elements

## **Navigational Breadcrumb**

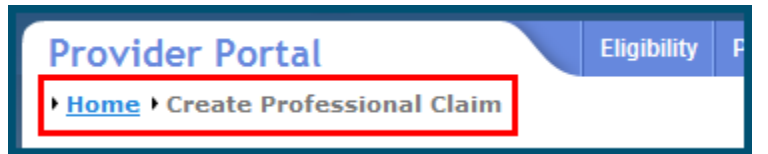

A breadcrumb trail is a navigational tool that shows the path of pages that the user has visited from the home page. This breadcrumb consists of links so the user can return to specific pages on this path.

#### **System-Level Help**

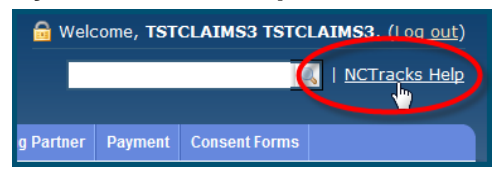

The System-Level Help link opens a new window with the complete table of contents for a given user's account privileges. The System-Level Help link, "NCTracks Help", will display at the top right of any secure portal page or web application form page that contains Page-Level and/or Data/Section Group Help.

#### Page-Level Help

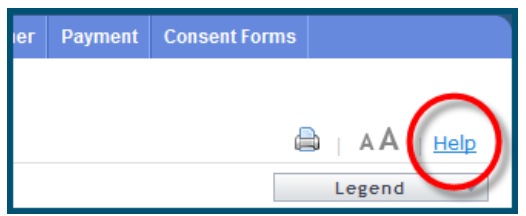

Page-Level Help opens a modal window with all of the Data/Section Group help topics for the current page. The Page-Level Help link displays across from the page title of any web application form page.

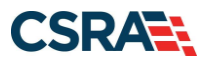

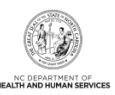

## Form Legend

| Legend 📐 🔻                           |
|--------------------------------------|
| 📰 Calendar 🛛 🗟                       |
| Add New Entry                        |
| 📝 Editing Entry                      |
| 🥜 Pending Update                     |
| Pending Deletion                     |
| + Expand Section                     |
| <ul> <li>Collapse Section</li> </ul> |
| 🛕 Row Error                          |
| 🖉 File Attached                      |
| 🔁 Audit                              |
| * Required Field                     |

A legend of all helpful icons is presented on pages as needed to explain the relevant meanings. This helps the user become familiar with any new icon representations in context with the form or page as it is used. Move the mouse over the Legend icon Legend to open the list.

# Data / Section Group Help

| - PATIENT INFORMATION<br>* Recipient ID: | 0r<br>*Date | * SSN:           |              |
|------------------------------------------|-------------|------------------|--------------|
| Date of Service     * From: mm/dd/yyyyy  | ₩ Date      | * To: mm/dd/yyyy |              |
|                                          |             |                  | Verify Clear |

Data/Section Group Help targets the same modal window as Page-Level help, but also targets specific form information associated with the Help link that the user selected. Data/Section Group Help displays as a question mark (?).

#### **Tooltip Help**

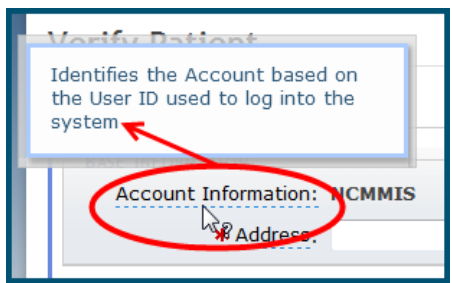

Tooltip help is available via a popup box that appears slightly above the page element when a user hovers the cursor over the element. Text with an available tooltip has a dashed underline.

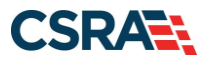

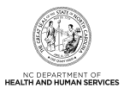

# Addendum B. Compound Drug Ingredients

The **Compound Drug Ingredients** section is used to enter specific information about any/all of the ingredients included in the preparation of a compound drug being billed on the claim. Selecting Yes expands this section to add information about the compound drug; if No is selected, all entries in this section are ignored. In this example, the user will add two drug ingredients to make a compound drug.

| Π | COMPOUND DRUG INGREDIENTS                     |            | ?           |
|---|-----------------------------------------------|------------|-------------|
|   | Do you want to add Compound Drug Ingredients? |            |             |
|   | Yes     No     Compound Drug Ingredients      |            |             |
|   | * Product ID                                  | * Quantity | * Drug Cost |
|   |                                               | 0.000      | \$ 0.00     |
|   | 2                                             |            | Add Clear   |

#### Exhibit 34. Compound Drug Ingredients Section

| Step | Action                                                                                                    |
|------|----------------------------------------------------------------------------------------------------|
| 1    | Do you want to add Compound Drug Ingredients?: Select <b>Yes</b> . The <b>Compound Drug</b><br><b>Ingredients</b> section expands. |
| 2    | Select the Code Search button.                                                                                                    |

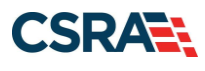

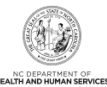

| 1. |      |                  | NCTTACKS. CODE Pavorites |          |
|----|------|------------------|--------------------------|----------|
| 1. | Code |                  | Description              |          |
| 2  |      | CAPTOPRIL 100 MG | TABWST1                  | Dele     |
| 2. |      | NEXIUM 20 MG CAP | ASTZ                     | Dele     |
| 3. |      | ROOM & BOARD-PR  | IVATE-GEN CLASS          | Dele     |
| 4. |      | HC ACETATE 0.5 % | CRMAMER                  | Dele     |
| 5. |      | SPEECH/LANGUAGE  | DISORDER                 | Dele     |
| 6. |      | CEREBRAL PALSY N | os                       | Dele     |
| 7. |      | PARAPLEGIA NOS   |                          | Dele     |
| 1  |      |                  |                          |          |
|    |      |                  |                          | 4 Search |
|    | 1    | Code             | Description              | -        |

# Exhibit 35. NCTracks: Code Favorites

| Step | Action                                                |  |
|------|-------------------------------------------------------|--|
| 3    | Code: Enter 00168031315 for CICLOPIROX 0.77% CRMFOUG. |  |
| 4    | Select the <b>Search</b> button.                      |  |

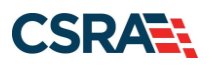

|       |                  | NCTracks: Code Favorites                                                               | ×           |
|-------|------------------|----------------------------------------------------------------------------------------|-------------|
|       | Code             | Description                                                                            | *           |
| 1.    |                  | CAPTOPRIL 100 MGTABWST1                                                                | )ele        |
| 2.    |                  | NEXIUM 20 MG CAPASTZ                                                                   | )ele        |
| 3.    |                  | ROOM & BOARD-PRIVATE-GEN CLASS                                                         | )ele        |
| 4.    |                  | HC ACETATE 0.5 % CRMAMER                                                               | )ele        |
| 5.    |                  | SPEECH/LANGUAGE DISORDER                                                               | )ele        |
| 6.    |                  | CEREBRAL PALSY NOS                                                                     | )ele        |
| 7.    |                  | PARAPLEGIA NOS                                                                         | <u>)ele</u> |
| •     |                  |                                                                                        | •           |
| Enter | a Code be<br>Cod | elow, then press Search to begin a lookup.<br>de 00168031315<br>Sear<br>de Description | ch          |
| 1. 0  | 016803131        | 15 CICLOPIROX 0.77% CRMFOUG                                                            | *           |
|       |                  |                                                                                        | Close       |

# Exhibit 36. Add To Favorites

| Step | Action                                 |
|------|----------------------------------------|
| 5    | Select the Add To Favorites hyperlink. |

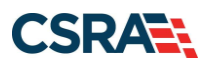

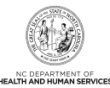

|      |            | NCTracks: Code Favorites        | 2         |
|------|------------|---------------------------------|-----------|
|      | Code       | Description                     |           |
| 1.   | CAPT       | OPRIL 100 MGTABWST1             | Dele      |
| 2.   | CICLO      | OPIROX 0.77% CRMFOUG 6          | Dele      |
| 3.   | NEXI       | UM 20 MG CAPASTZ                | Dele      |
| 4.   | ROOM       | M & BOARD-PRIVATE-GEN CLASS     | Dele      |
| 5.   | HC A       | CETATE 0.5 % CRMAMER            | Dele      |
| 6.   | SPEE       | CH/LANGUAGE DISORDER            | Dele      |
| 7.   | CERE       | BRAL PALSY NOS                  | Dele      |
| (    |            |                                 | - ;       |
|      | Code       | Description                     | Search    |
| 1. 0 | 0168031315 | CICLOPIROX 0.77% CRMFOUG Add To | Favorites |
| •    |            | 117                             |           |
|      |            |                                 | Close     |

Exhibit 37. Product Code Selection

| Step | Action                                                     |
|------|------------------------------------------------------------|
| 6    | Locate and select the Product Code #00168031315 hyperlink. |
|      | ·                                                          |

| COMPOUND DRUG INGREDIENTS<br>Do you want to add Compound Drug Ingredients? |              | ?             |
|----------------------------------------------------------------------------|--------------|---------------|
| Yes     No     Compound Drug Ingredients                                   |              |               |
| 7 * Product ID                                                             | 8 * Quantity | 9 * Drug Cost |
| 00168031315                                                                | 0.000        | \$0.00        |
|                                                                            |              | 10 Add Clear  |

# Exhibit 38. Compound Drug Ingredients Section

| Step | Action                                         |
|------|------------------------------------------------|
| 7    | Product ID: Select 03-NDC – National Drug Code |
| 8    | Quantity: Enter 20                             |
| 9    | Drug Cost: Enter 50.00                         |

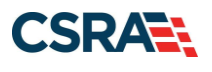

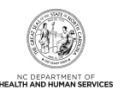

StepAction10Select the Add button.

| COMPOUND DRUG INGREDIENTS<br>Do you want to add Compound Drug Ingredients?<br>Yes No |            | ?            |
|--------------------------------------------------------------------------------------|------------|--------------|
| - COMPOUND DRUG INGREDIENTS                                                          |            |              |
| * Product ID                                                                         | * Quantity | * Drug Cost  |
| 00168031315 03-NDC                                                                   | 20.000     | \$ 50        |
|                                                                                      | 3          | \$ Add Clear |

# Exhibit 39. Add Compound Drug #1

| Step | Action                                                    |  |
|------|-----------------------------------------------------------|--|
| 11   | Product ID: Enter 24385019003 for HC ACETATE 0.5% CRMAMER |  |
| 12   | Product ID: Select 03-NDC – National Drug Code            |  |
| 13   | Quantity: Enter 20                                        |  |
| 14   | Drug Cost: Enter 50                                       |  |
| 15   | Select the Add button.                                    |  |

| - COMPOUND DRUG INGREDIENTS |            |             |  |
|-----------------------------|------------|-------------|--|
| * Product ID                | * Quantity | * Drug Cost |  |
| 00168031315 03-NDC 16       | 20.000     | \$ 50       |  |
| 24385019003 03-NDC          | 20.000     | \$ 50       |  |
|                             |            | \$          |  |
|                             |            | Add Clear   |  |

# Exhibit 40. Compound Drug

| Step | Action                                                                |
|------|-----------------------------------------------------------------------|
| 16   | To edit a Product ID, click anywhere along the <b>Product ID</b> row. |

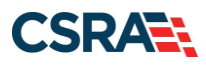

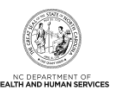

This Page Intentionally Left Blank

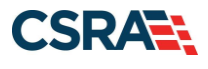

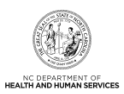

# Addendum C. DUR/PPS Code

The **DUR/PPS Code** section is used to enter specific information about drug utilization, drug evaluations, and other information contributing to a DUR that prompts pharmacist professional service. The DUR/PPS information may be sent with the initial claim submission or alternatively sent after a DUR/PPS rejection from NCTracks. Selecting Yes opens this section to add DUR/PPS information; if No is selected, all entries in this section are ignored. (The Addendum D.3 exercise takes the user through the process of entering a DUR/PPS Code Override.)

| COMPOUND DRUG INGREDIENTS                    |             | ?          |
|----------------------------------------------|-------------|------------|
| Do you want to add Compound Drug Ingredients | 5?          |            |
| 🔿 Yes 🔘 No                                   |             |            |
|                                              |             | ?          |
| Do you want to add DUP/DPS Code?             |             |            |
|                                              |             |            |
|                                              |             |            |
| 1 * Reason                                   | 2 * Service | 3 * Result |
| •                                            | <b>•</b>    | •          |
|                                              |             | Add Clear  |
|                                              |             |            |

# Exhibit 41. DUR/PPS Code Section

| Step | Action                                                                                                  |
|------|----------------------------------------------------------------------------------------------------|
| 1    | Reason: Select <b>HD-HIGH DOSE</b> – High dosage utilization conflict detected from the drop-down menu. |
| 2    | Service: Select M0-PRESC CNSL – Prescriber Consulted from the drop-down menu.                           |
| 3    | Result: Select 1B-FILL AS IS – Fill prescription as is from the drop-down menu.                         |
| 4    | Select the Add button to submit the DUR/PPS information entered.                                        |

| DUR/PPS CODE Do you want to add DUR/PPS Coo Yes No 5 DUR/PDS Coop | le?               |                                 |                  |               |                  | ?      |
|-------------------------------------------------------------------|-------------------|---------------------------------|------------------|---------------|------------------|--------|
| Reason                                                            |                   | * Servic                        | e                |               | * Result         |        |
| 1. HD-HIGH DOSE                                                   |                   | M0-PRESC CNSL                   |                  | 1B-FILL AS IS |                  |        |
| -                                                                 |                   | -                               |                  |               | •                |        |
|                                                                   |                   |                                 |                  |               | Add              | Clear  |
| « Previous                                                        |                   |                                 |                  |               | Next »           | Submit |
|                                                                   |                   |                                 |                  | Sav           | ve As Draft Copy | Cancel |
|                                                                   | <u>About Lega</u> | <u>Il Privacy Accessibility</u> | Contact Us Brows | ser Support   |                  |        |

#### Exhibit 42. DUR/PPS Code – Add

| Step | Action                                                                        |
|------|-------------------------------------------------------------------------------|
| 5    | Do you want to add DUR/PPS Code?: Select No. The DUR/PPS Code section closes. |

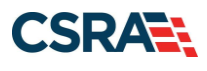

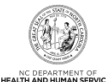

| DUR/PPS CODE                                                        | ?                         |
|---------------------------------------------------------------------|---------------------------|
| Do you want to add DUR/PPS Code?                                    |                           |
| V Yes Vid                                                           | <b>+</b>                  |
|                                                                     |                           |
| ( Previous                                                          | Save As Draft Copy Cancel |
| <u>About Legal Privacy Accessibility Contact Us Browser Support</u> |                           |

Exhibit 43. DUR/PPS – No

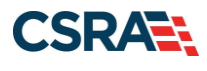

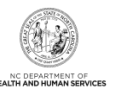

# Addendum D. Claim-Specific Information

# **D.1 CLAIM NEXIUM**

Claim-specific information for this exercise is listed in the following table. Use defaults or create information for all other fields.

| Data                                                                                                    |
|----------------------------------------------------------------------------------------------------|
| NPI/Atypical ID: Select the Pharmacy Provider NPI                                                                                                    |
| Recipient ID: Enter the Recipient ID                                                                                                    |
| Dates of Service: Use the same date of service for the From and To dates                                                                                                    |
| Recipient/Insured (Only of Changing Address)                                                                                                    |
| Address 1: Recipient Address 1                                                                                                    |
| City: Recipient City                                                                                                    |
| State: NC                                                                                                    |
| Zip Code: <b>27606</b>                                                                                                    |
| Claim Information                                                                                                    |
| Submission Reason: B1 – Original Billing                                                                                                    |
| Place of Service: 01-PHARMACY                                                                                                    |
| Prescription Information                                                                                                    |
| Prescription ID: 123456789                                                                                                    |
| Date Prescribed: same as the <b>From</b> date                                                                                                    |
| Days Supply: 30                                                                                                    |
| Dispense As Written: 1-PRESCRIBER – substitution not allowed by subscriber                                                                                                    |
| Fill Number: 00-ORIGINAL – not refills                                                                                                    |
| Rx Origin Code: 2-TELEPHONE                                                                                                    |
| Product Information                                                                                                    |
| Product / Service ID: 00186502082 – NEXIUM 20 MG CAPASTZ                                                                                                    |
| Pricing Information                                                                                                    |
| Quantity Dispensed: 30                                                                                                    |
| Pricing Information – UAC Charge: <b>\$225.00</b> ; Gross Amount Due: \$225.00                                                                                                    |
| Prescriber Information                                                                                                    |
| Use the Select Favorite option to select a Prescriber.                                                                                                    |
| Other Payers                                                                                                    |
| Do you want to Add Other Payers? <b>No</b>                                                                                                    |
| Select the Submit button. NCTracks displays a Claim Status Details page with a status of Paid, Denied, or Pending. The system provides a code and code description for denied and pending claims. For denied claims, it produces a Reject Code and Reject Code Description. |

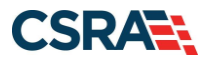

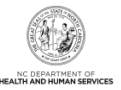

# D.2 COMPOUND DRUG INGREDIENTS

Claim-specific information for this exercise is listed in the following table. Use defaults or create information for all other fields.

| Data                                                                                      |
|-------------------------------------------------------------------------------------------|
| NPI/Atypical ID: Select the Pharmacy Provider NPI                                         |
| Recipient ID: Enter the Recipient ID                                                      |
| Dates of Service: Use the same date of service for the From and To dates                  |
| Recipient/Insured (Only of Changing Address)                                              |
| Address 1: Recipient Address 1                                                            |
| City: Recipient City                                                                      |
| State: NC                                                                                 |
| Zip Code: <b>27606</b>                                                                    |
| Claim Information                                                                         |
| Submission Reason: <b>B1 – Original Billing</b>                                           |
| Place of Service: 01-PHARMACY                                                             |
| Prescription Information                                                                  |
| Prescription #: 987654321, 1-BILLING                                                      |
| Date Prescribed: (ensure the date prescribed is before the Date Dispensed)                |
| Days Supply: <b>20</b>                                                                    |
| Dispense As Written: 1-PRESCRIBER – substitution not allowed by subscriber                |
| Fill Number: 00-ORIGINAL                                                                  |
| Rx Origin Code: 2-TELEPHONE                                                               |
| Product Information                                                                       |
| Product / Service ID: 0                                                                   |
| Compound Code: 2-Compund                                                                  |
| Pricing Information                                                                       |
| UAC Charge: <b>\$75</b> ; Gross Amount Due: <b>\$100</b>                                  |
| Compound Drug Ingredients                                                                 |
| Do you want to add Compound Drug Ingredients? Yes                                         |
| First NDC – Product/Service ID: Enter 00168031315, Select 03-NDC from the drop-down menu  |
| Quantity: 20                                                                              |
| Drug Cost: <b>\$50</b>                                                                    |
| Second NDC – Product/Service ID: Enter 24385019003, Select 03-NDC from the drop-down menu |
| Quantity: 20                                                                              |

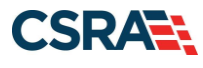

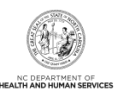

Data

#### Drug Cost: **\$50**

#### Prescriber Information

Use the Select Favorite option to select a Prescriber.

#### **Other Payers**

Do you want to add Other Payers? No

Select the Submit button. NCTracks displays a Claim Status Details page with a status of Paid, Denied, or Pending. The system provides a code and code description for denied and pending claims. For denied claims, it produces a Reject Code and Reject Code Description.

#### D.3 DUR/PPS OVERRIDE – HIGH DOSE

Claim-specific information for this exercise is listed in the following table. Use defaults or create information for all other fields.

| Data                                                                       |
|----------------------------------------------------------------------------|
| NPI/Atypical ID: Select the Pharmacy Provider NPI                          |
| Recipient ID: Enter the Recipient ID                                       |
| Dates of Service: Use the same date of service for the From and To dates   |
| Recipient/Insured (Only of Changing Address)                               |
| Address 1: Recipient Address 1                                             |
| City: Recipient City                                                       |
| State: NC                                                                  |
| Zip Code: <b>27606</b>                                                     |
| Claim Information                                                          |
| Submission Reason: B1 – Original Billing                                   |
| Place of Service: 01-PHARMACY                                              |
| Prescription Information                                                   |
| Prescription #: 12121212121, 1-BILLING                                     |
| Date Prescribed: (ensure the date prescribed is before the Date Dispensed) |
| Days Supply: 30                                                            |
| Dispense As Written: 1-PRESCRIBER – substitution not allowed by subscriber |
| Fill Number: 00-ORIGINAL                                                   |
| Submission Clarification: 01-OVERRIDE (Other Override – Supply Override)   |
| Rx Origin Code: 2-TELEPHONE                                                |
| Product Information                                                        |
| Product / Service ID: 00143117401 – CAPTOPRIL 100 MGTABTEVA                |

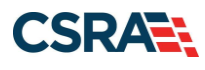

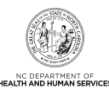

| Data                                                                                                 |
|----------------------------------------------------------------------------------------------------|
| Select 03-NDC from the drop-down                                                                     |
| Quantity Dispensed: 180                                                                              |
| Pricing Information                                                                                  |
| UAC Charge: <b>\$100</b> ; Gross Amount Due: <b>\$50</b>                                             |
| DUR/PPS Code                                                                                         |
| Do you want to add DUR/PPS Code? Select Yes                                                          |
| Reason Code: HD-High Dose                                                                            |
| Service Code: M0-PRESC CNSL – Prescriber Consulted                                                   |
| Result Code: 1B-FILL AS IS – Fill prescription as prescribed                                         |
| Prescriber Information                                                                               |
| Use the Select Favorite option to select a Prescriber.                                               |
| Other Payers                                                                                         |
| Do you want to add Other Payers? No                                                                  |
| Colort the Output button NOTrepha displays a Olaire Status Dataile name with a status of Daid Danied |

Select the Submit button. NCTracks displays a Claim Status Details page with a status of Paid, Denied, or Pending. The system provides a code and code description for denied and pending claims. For denied claims, it produces a Reject Code and Reject Code Description.